# **TK100**

Version: **v3.5.56** 

Date: 09.12.2024

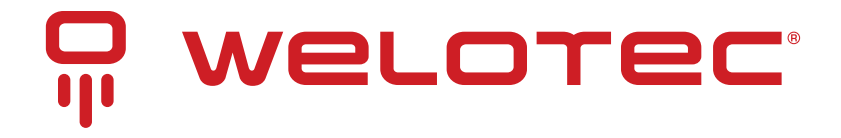

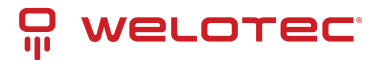

## Contents

| 1 | TK100 Series - Introduction       3         1.1 Content checklist       4         1.2 Product information       5                                                                                                    |
|---|----------------------------------------------------------------------------------------------------|
| 2 | Installation Manuala2.1Typical usea2.2Connection plana2.3Fast internet connectiona2.4Reset to factory settingsa2.5Factory default settings:a                                                                                                    |
| 3 | System       16         3.1       Preparation       16         3.2       System       18         3.3       Basic Setup       18         3.4       Time       18         3.5       Admin Access       19         3.6       System Log       21         3.7       Configuration Management       21         3.8       Scheduler       22         3.9       Upgrade       22         3.10 |
| 4 | Network         24           4.1         Cellular         24           4.2         WAN/LAN Switch         26           4.3         Link Backup         31           4.4         VRP         31           4.5         IP Passthrough         33           4.6         Static Route         33                                                                                           |
| 5 | Services       34         5.1       DHCP Service       34         5.2       DNS       35         5.3       DNS Relay       35         5.4       DDNS (Dynamic DNS)       36         5.5       SMS       38         5.6       Traffic Manager       40         5.7       Alarm Manager       40                                                                                         |
| 6 | Firewall       42         6.1       Basic       42         6.2       Filtering       42         6.3       Content Filtering       43         6.4       Port Mapping       43         6.5       Virtual IP Mapping       44         6.6       DMZ       45         6.7       MAC-IP Bundling       46                                                                                   |

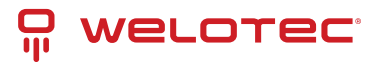

|    | 6.8                                                                           | NAT                                                                                                    | 46                                                       |  |  |  |  |  |  |
|----|-------------------------------------------------------------------------------|----------------------------------------------------------------------------------------------------|----------------------------------------------------------|--|--|--|--|--|--|
| 7  | <b>QoS</b><br>7.1                                                             | IP BW Limit                                                                                                    | <b>47</b><br>47                                          |  |  |  |  |  |  |
| 8  | VPN<br>8.1<br>8.2<br>8.3<br>8.4<br>8.5<br>8.6<br>8.7<br>8.8                   | IPSec Settings                                                                                                    | <b>48</b><br>49<br>51<br>52<br>54<br>56<br>58<br>59      |  |  |  |  |  |  |
| 9  | <b>Tool</b><br>9.1<br>9.2<br>9.3<br>9.4                                       | S PING Traceroute Link Speed Test TCPDUMP                                                                                                    | <b>61</b><br>62<br>62<br>63                              |  |  |  |  |  |  |
| 10 | <b>Appl</b><br>10.1                                                           | l <b>ication</b><br>SMART-EMS                                                                                                    | <b>64</b><br>64                                          |  |  |  |  |  |  |
| 11 | State<br>11.1<br>11.2<br>11.3<br>11.4<br>11.5<br>11.6<br>11.7<br>11.8<br>11.9 | US         System         Modem         Traffic Statistics         Traffic Statistics         Alarm         Alarm         Network Connections         Route Table         Device List         Log         Third Party Software | 65<br>65<br>66<br>66<br>66<br>67<br>68<br>68<br>68<br>68 |  |  |  |  |  |  |
| 12 | 12.1<br>12.2<br>12.3                                                          | Inical Data         Device properties         Environmental requirements         Radio frequencies                                                                                                    | 70<br>70<br>70<br>70                                     |  |  |  |  |  |  |
| 13 | 13 Support 73                                                                 |                                                                                                    |                                                          |  |  |  |  |  |  |
| 14 | 14 CE Declaration of Conformity 74                                            |                                                                                                    |                                                          |  |  |  |  |  |  |

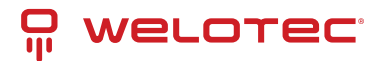

## **1** TK100 Series - Introduction

#### **Copyright notice**

Copyright © 2018 Welotec GmbH All rights reserved.

Duplication without authorization is not permitted.

#### Trademarks

Welotec is a registered trademark of Welotec GmbH. Other trademarks mentioned in this manual are the property of their respective companies.

#### Legal notice

The information in this document is subject to change without notice and is not binding for Welotec GmbH.

It is possible that this user manual contains technical or typographical errors. Corrections are made regularly without being pointed out in new versions.

#### Technical support contact information

Welotec GmbH

Zum Hagenbach 7

48366 Laer

Tel.: +49 2554 9130 00

Fax.: +49 2554 9130 10

[Email: support@welotec.com]

#### Description

The TK100 series industrial routers provide stable, high-speed connectivity between remote devices and customer sites over LAN and (depending on model) LAN or 3G/4G networks. They can operate in a voltage range of 9 to 36 V DC and have a temperature range of -20°C to 70°C with a relative humidity of 95%, ensuring high stability and reliability under severe conditions. The TK100 can be used on the workstation or mounted on DIN rails.

TK100 series products support VPN (IPSec/PPTP/L2TP/GRE/SSL VPN), which guarantees secure connections between remote devices and customer sites.

#### Important safety notice:

#### This product is not suitable for the following applications:

- Areas where radio applications (such as cell phones) are not allowed
- Hospitals and other places where the use of cell phones is not allowed
- Gas stations, fuel depots and places where chemicals are stored
- Chemical plants or other locations with explosion hazards Metal surfaces that can weaken the radio signal level

#### WEEE notice

The European Directive on Waste Electrical and Electronic Equipment (WEEE), which came into force on February 13, 2003, has led to major changes with regard to the reuse and recycling of electrical equipment.

The main objective of this directive is to prevent waste from electrical and electronic equipment and to promote reuse, recycling and other forms of recovery. The WEEE logo (see figure on the left) on the product or packaging indicates that the product must not be disposed of with other household waste. You are responsible for disposing of all discarded electrical and electronic equipment at appropriate collection points. Separate collection and sensible

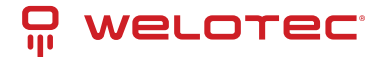

recycling of your electronic waste helps to use natural resources more sparingly. In addition, proper recycling of waste electrical and electronic equipment ensures human health and environmental protection.

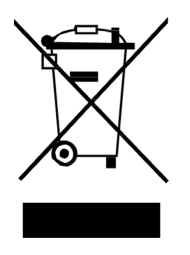

For more information on disposal, recycling, and collection points for waste electrical and electronic equipment, contact your local municipality, waste disposal companies, the distributor, or the manufacturer of the equipment.

### 1.1 Content checklist

Each TK100 wireless router is delivered in a package with standard accessories. Additional accessories can be ordered. Check the contents of your package carefully and if anything is missing or damaged, contact your sales partner from Welotec GmbH.

#### Scope of delivery:

#### Standard accessories:

| Accessories    | Quantity | Description                                       |
|----------------|----------|---------------------------------------------------|
| TK100-Router   | 1        | TK100 series industrial router                    |
| Network cable  | 1        | Network cable CAT5, 1,5 Meter                     |
| Manual         | 1        | Data medium with manual                           |
| License terms  | 1        | "Third Party Software Notifications and Licenses" |
| Power supply   |          |                                                   |
|                |          |                                                   |
| Terminal block | 1        | 2-pole terminal for power supply                  |

#### Components set (depending on model)

| Product                 | Quan-<br>tity | Description                                                                                     |  |  |  |  |
|-------------------------|---------------|-------------------------------------------------------------------------------------------------|--|--|--|--|
| TK100-Router            | 1             | TK100 series industrial router                                                                  |  |  |  |  |
| Network cable           | 1             | Network cable CAT5, 1,5 Meter                                                                   |  |  |  |  |
| Cellular an- 1<br>tenna |               | 5 m Magnetic base antenna 2G/3G/4G                                                              |  |  |  |  |
| Manual                  | 1             | Data medium with manual                                                                         |  |  |  |  |
| License terms           | 1             | "Third Party Software Notification and Licenses"                                                |  |  |  |  |
| Power supply            |               |                                                                                                 |  |  |  |  |
|                         | 1             | Table power supply, input 100-240 V AC, output 12 V DC (for TK100), incl. 2-pole terminal block |  |  |  |  |
|                         | 1             | Plug, European standard                                                                         |  |  |  |  |

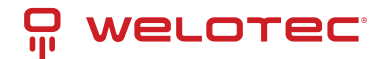

## **1.2 Product information**

#### 1.2.1 Environmental requirements

Operating temperature: -20 to 70°C Relative humidity during operation: 5 to 95 % (non-condensing) Storage temperature: -40 to +85°C

#### 1.2.2 Power supply

Power supply: 1 terminal strip (2-pole) incl. voltage socket and serial connection Input voltage: 9 - 36 V DC

#### 1.2.3 Physical properties

Housing: steel, protection class IP30 Weight: 259 g Dimensions (mm): 90 x 90 x 25 mm

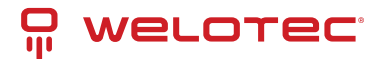

# 2 Installation Manual

### 2.1 Typical use

With TK100 series routers, you can connect devices to the Internet with Ethernet, via GPRS/HSUPA/ UMTS/LTE. To ensure security and uninterrupted access, the TK100 series supports VPN connections, enabling remote access and secure data transmission over the Internet.

### 2.2 Connection plan

| Interface                         | Description                      |
|-----------------------------------|----------------------------------|
| Power connection                  | 9 - 36 V DC                      |
| Ethernet ports                    | Two 10/100 Base-TX RJ45-Ports    |
| Antenna connection (mobile radio) | SMA (f)                          |
| SIM card slot                     | Two slots for SIM card insertion |

#### 2.2.1 Meaning of the LED lights

| Power | Status       | Mobile   | Meaning                                  |
|-------|--------------|----------|------------------------------------------|
| Off   | Off          | Off      | Turned off                               |
| On    | Off          | Off      | System error                             |
| On    | On           | Off      | The module or SIM card is not recognized |
| On    | On           | Flashing | Dial up                                  |
| On    | On           | On       | Dial up successful                       |
| On    | Flashing     | On       | System upgrade                           |
| On    | Flashing->On | Off      | Reset                                    |

#### Signal strength

| Color  | Signal strength |  |  |  |  |
|--------|-----------------|--|--|--|--|
| Red    | Signal 0 - 10   |  |  |  |  |
| Yellow | Signal 11 - 20  |  |  |  |  |
| Green  | Signal 21 - 30  |  |  |  |  |

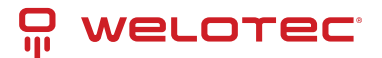

## 2.3 Fast internet connection

#### 2.3.1 Inserting the SIM card

Open the TC router SIM/UIM slot at the top of the device and insert the SIM card into the card holder.

#### 2.3.2 Antenna installation

After installing the TK100, connect the antenna and screw the antenna tight. Place the antenna where a good signal strength is achieved.

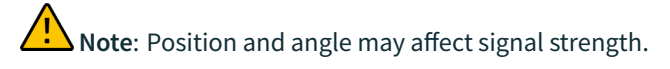

#### 2.3.3 Power supply

Connect the power supply included in the package to the device and check whether the LED display for "Power" lights up. Contact Welotec technical support if no indicator lights up. You can configure the TK100 when the power indicator is flashing.

#### 2.3.4 Connecting

Connect the TK100 to the PC:

- 1. Connect the Ethernet cable of the TK100 to the PC.
- 2. Then one LED indicator of the RJ45 interface lights up green and the other indicators flash.

# 2.3.5 Connecting the TK router device to the PC for the first time

The TK100 router can assign IP addresses for the PC automatically. Set up the PC so that IP addresses are retrieved automatically via DHCP. (Basis is the Windows operating system):

- 1. Open the Control Panel, double-click the "*Network and Sharing Center*" icon to open the "*Network and Sharing Center*" screen.
- 2. Click "LAN Connection" and open the "Status of LAN Connection" screen:

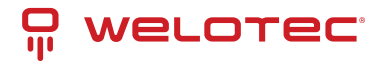

| Status von LAN-Verbindung | ×                         |
|---------------------------|---------------------------|
| Allgemein                 |                           |
| Verbindung                |                           |
| IPv4-Konnektivität:       | Kein Internetzugriff      |
| IPv6-Konnektivität:       | Kein Netzwerkzugriff      |
| Medienstatus:             | Aktiviert                 |
| Dauer:                    | 6 Tage 00:43:22           |
| Übertragungsrate:         | 100,0 MBit/s              |
| Detais                    |                           |
| Aktivität                 |                           |
| Gesendet                  | Empfangen                 |
| Bytes: 3.947.131          | 56.596.486                |
| 😯 Eigenschaften 😵 Dealst  | ivieren Di <u>ag</u> nose |
|                           | Schließen                 |

3. Click "*Properties*" and open the LAN connection properties screen:

| Eigenschaften von LAN-Verbindung                                                                                                    |  |  |  |  |  |  |  |
|----------------------------------------------------------------------------------------------------|--|--|--|--|--|--|--|
| Netzwerk Freigabe                                                                                                    |  |  |  |  |  |  |  |
| Verbindung herstellen über:                                                                                                    |  |  |  |  |  |  |  |
| Realtek PCIe GBE Family Controller                                                                                                    |  |  |  |  |  |  |  |
| Konfigurieren                                                                                                    |  |  |  |  |  |  |  |
| Diese Verbindung verwendet folgende Elemente:                                                                                                    |  |  |  |  |  |  |  |
| 🗹 🏪 Client für Microsoft-Netzwerke                                                                                                    |  |  |  |  |  |  |  |
| VirtualBox NDIS6 Bridged Networking Driver                                                                                                    |  |  |  |  |  |  |  |
| 🗹 🚚 QoS-Paketplaner                                                                                                    |  |  |  |  |  |  |  |
| 🗹 🚚 Datei- und Druckerfreigabe für Microsoft-Netzwerke                                                                                                    |  |  |  |  |  |  |  |
| Internetprotokoll Version 6 (TCP/IPv6)                                                                                                    |  |  |  |  |  |  |  |
| Internetprotokoll Version 4 (TCP/IPv4)                                                                                                    |  |  |  |  |  |  |  |
| E/A-Treiber f ür Verbindungsschicht-Topologieerkennun                                                                                                    |  |  |  |  |  |  |  |
| <ul> <li>Antwort f ür Verbindungsschicht-Topologieerkennung</li> </ul>                                                                                        |  |  |  |  |  |  |  |
| Installieren Deinstallieren Eigenschaften                                                                                                    |  |  |  |  |  |  |  |
| Beschreibung<br>TCP/IP, das Standardprotokoll für WAN-Netzwerke, das den<br>Datenaustausch über verschiedene, miteinander verbundene<br>Netzwerke ermöglicht. |  |  |  |  |  |  |  |
|                                                                                                    |  |  |  |  |  |  |  |
| OK Abbrechen                                                                                                    |  |  |  |  |  |  |  |

1. Select "*Internet Protocol Version 4 (TCP/IPv4*)", click the "*Properties*" button, and check if your PC can obtain IP and DNS address automatically. (You can also set up the PC in the subnet: 192.168.2.0/24, e.g. IP: 192.168.2.10, netmask: 255.255.255.0, default gateway: 192.168.2.1)

By clicking "*OK*", the TK router assigns an IP address to the PC: 192.168.2.X, and the gateway: 192.168.2.1 (the default address of the TK100).

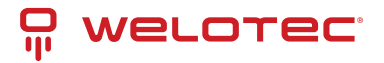

| Algemein Alternative Konfiguration                                                                                                 |                                         |                          |                                 |                       |
|----------------------------------------------------------------------------------------------------|-----------------------------------------|--------------------------|---------------------------------|-----------------------|
| IP-Einstellungen können automatisch z<br>Netzwerk diese Funktion unterstützt.<br>den Netzwerkadministrator, um die ge<br>beziehen. | tugewiesen<br>Wenden Sie<br>eigneten IP | werde<br>sich a<br>Einst | n, wenn<br>indernfa<br>eilungen | i das<br>ils an<br>zu |
| IP-Adresse automatisch bezieher                                                                                                    | n                                       |                          |                                 |                       |
| Folgende IP- <u>A</u> dresse verwenden                                                                                             | :                                       |                          |                                 |                       |
| IP-Adresse:                                                                                                    |                                         |                          |                                 |                       |
| Sybnetzmaske:                                                                                                    |                                         |                          |                                 |                       |
| Standardgateway:                                                                                                    |                                         |                          |                                 |                       |
| DNS-Serveradresse automatisch                                                                                                    | beziehen                                |                          |                                 |                       |
| Folgende DNS-Serveradressen y                                                                                                    | erwenden:                               |                          |                                 |                       |
| Bevorzugter DNS-Server:                                                                                                    |                                         |                          |                                 |                       |
| Alternativer DNS-Server:                                                                                                    |                                         |                          |                                 |                       |
| Einstellungen beim Beenden übe                                                                                                    | rprüfen                                 |                          |                                 |                       |
|                                                                                                    |                                         |                          | Erwe                            | stert                 |

After configuring the TCP/IP protocols, you can use the ping command to check whether the connection between the PC and the router is established without errors. The following is an example of running the ping command under Windows 7 :

Windows key+R -> enter "*cmd*" -> Enter key -> enter "*Ping 192.168.2.1*" -> Enter key For this display:

```
Microsoft Windows [Version 6.1.7600]
Copyright (c) 2009 Microsoft Corporation. Alle Rechte vorbehalten.
C:\Users\_____>ping 192.168.2.1
Ping wird ausgeführt für 192.168.2.1 mit 32 Bytes Daten:
Antwort von 192.168.2.1: Bytes=32 Zeit=1ms TTL=64
Antwort von 192.168.2.1: Bytes=32 Zeit<1ms TTL=64
Antwort von 192.168.2.1: Bytes=32 Zeit<1ms TTL=64
Antwort von 192.168.2.1: Bytes=32 Zeit<1ms TTL=64
Ping-Statistik für 192.168.2.1:
Pakete: Gesendet = 4, Empfangen = 4, Verloren = 0
(0% Verlust),
Ca. Zeitangaben in Millisek.:
Minimum = 0ms, Maximum = 1ms, Mittelwert = 0ms
C:\Users\______
```

The connection between the PC and the router has been established correctly.

In the following example there are errors:

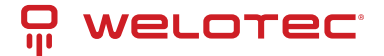

```
Microsoft Windows [Version 6.1.7600]
Copyright (c) 2009 Microsoft Corporation. Alle Rechte vorbehalten.
C:\Users\____>ping 192.168.2.1
Ping wird ausgeführt für 192.168.2.1 mit 32 Bytes Daten:
PING: Fehler bei der Übertragung. Allgemeiner Fehler.
PING: Fehler bei der Übertragung. Allgemeiner Fehler.
PING: Fehler bei der Übertragung. Allgemeiner Fehler.
PING: Fehler bei der Übertragung. Allgemeiner Fehler.
PING: Fehler bei der Übertragung. Allgemeiner Fehler.
PING: Fehler bei der Übertragung. Allgemeiner Fehler.
PING: Fehler bei der Übertragung. Allgemeiner Fehler.
PING: Fehler bei der Übertragung. Allgemeiner Fehler.
Ping-Statistik für 192.168.2.1:
Pakete: Gesendet = 4, Empfangen = 0, Verloren = 4
(100% Verlust),
```

The connection is not working properly and you should go through the instructions again and check your settings.

#### 2.3.6 Configuring the TK100 (Optional)

After you have performed the steps described in the previous chapter, you can configure the router:

1. Open any Internet browser (e.g. Google Chrome) and enter the default IP address of the router: [http://192.168.2.1<sup>\*</sup>.\*] The following login page opens:

| Router Login<br>Username |  |
|--------------------------|--|
| Password                 |  |

Enter the user name (default: adm) and password (default: 123456), and then click "*Login*" to open the configuration screen.

|                |                    | 22          |               |     |     |          |                 |                 |                           |
|----------------|--------------------|-------------|---------------|-----|-----|----------|-----------------|-----------------|---------------------------|
| System         | Network            | Services    | Firewall      | QoS | VPN | Tools    | Application     | Status          |                           |
|                |                    |             |               |     |     | Your par | ssword have sec | urity risk, ple | ase click here to change! |
|                |                    |             |               |     |     |          |                 | Status          |                           |
| Name           |                    | Router      |               |     |     |          |                 |                 |                           |
| Serial Number  |                    | RF3022147   | 7074812       |     |     |          |                 |                 |                           |
| Description    |                    | TK102L      |               |     |     |          |                 |                 |                           |
| Current Versio | n                  | V3.5.34     |               |     |     |          |                 |                 |                           |
| Current Bootlo | ader Version       | 1.1.3.r4956 |               |     |     |          |                 |                 |                           |
| Router Time    |                    | 2022-02-08  | 12:12:00      |     |     |          |                 |                 |                           |
| PC Time        |                    | 2022-02-08  | 12:12:00      |     |     |          |                 |                 |                           |
| Up time        |                    | 0 day, 01:1 | 8:02          |     |     |          |                 |                 |                           |
| CPU Load (1/   | 5 / 15 mins)       | 0.05 / 0.04 | / 0.05        |     |     |          |                 |                 |                           |
| Memory consu   | umption Total/Free | 121.30MB    | 99.84MB (82.3 | 1%) |     |          |                 |                 |                           |

If you want to set your own IP for the router: Click Network >LAN.

WOL OTEC

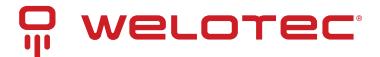

| System                                                          | Network | Services                                                                  | Firewall                                   | QoS     | VPN | Tools   | Application     | Status           |                          |
|-----------------------------------------------------------------|---------|---------------------------------------------------------------------------|--------------------------------------------|---------|-----|---------|-----------------|------------------|--------------------------|
|                                                                 |         |                                                                           |                                            |         |     | Your pa | ssword have sec | urity risk, plea | se click here to change! |
|                                                                 |         |                                                                           |                                            |         |     |         |                 | LAN              |                          |
| Type<br>MAC Address<br>IP Address<br>Netmask<br>MTU<br>LAN Mode |         | Static IP<br>00:18:05:1<br>192:168:2<br>255:255:2<br>Default<br>Auto Nego | C:AD:E8<br>1<br>55.0<br>1500<br>xilation V | Default |     |         |                 |                  |                          |
| Multi-IP Setting                                                | s       |                                                                           |                                            |         |     |         |                 |                  |                          |
| IP Address                                                      | Netmask | D                                                                         | escription                                 | Add     |     |         |                 |                  |                          |
| Apply                                                           | Cancel  |                                                                           |                                            |         |     |         |                 |                  |                          |

Change the IP address to 192.168.1.254, for example.

Click "*Apply*" and the following screen will be displayed:

| Executing                 |  |
|---------------------------|--|
| Please wait for 8 Seconds |  |
| c                         |  |
|                           |  |

The IP address of the TK100 has been changed. So that you can now access the configuration page again, the PC must be set up in the same subnet, for example: **192.168.1.10/24** – Then enter the changed IP address (**192.168.1.254**) in your browser.

#### 2.3.7 Connecting the TK router to the Internet

Perform the following configuration steps to establish a connection between the TK100 and the Internet.

Click *Network* > *Cellular*, and enable the function with *Enable*:

| System                                                                                                    | Network                                                                        | Services                                     | Firewall                                 | QoS             | VPN              | Tools           | Application        | Status        |         |          |      |
|----------------------------------------------------------------------------------------------------|--------------------------------------------------------------------------------|----------------------------------------------|------------------------------------------|-----------------|------------------|-----------------|--------------------|---------------|---------|----------|------|
|                                                                                                    |                                                                                |                                              |                                          |                 | Your password ha | ve security ris | ik, please click h | ere to change | et      |          |      |
|                                                                                                    |                                                                                |                                              |                                          |                 |                  | Cell            | ular               |               |         |          | 1000 |
| Enable<br>Time schedu<br>PPPoE Bridg<br>Shared Com<br>Default Routi<br>SiM1 Network<br>Selim Network Selie<br>Static IP<br>Connection M<br>Redial Interv<br>Show Advant | le<br>ection(NAT)<br>e<br>k Provider<br>not Type<br>Aode<br>al<br>noed Options | ALL v S<br>ALL v S<br>T-Mobile<br>Auto<br>20 | public IP) v N<br>e<br>dine v<br>Seconds | ement<br>fanage |                  |                 |                    |               |         |          |      |
| Profiles                                                                                                    |                                                                                |                                              |                                          |                 |                  |                 |                    |               |         |          |      |
| index                                                                                                    |                                                                                | APN                                          |                                          |                 | Access Number    |                 | Authentication     | Type .        | Usemame | Password |      |
| 1                                                                                                    |                                                                                |                                              |                                          |                 | 1964             |                 | Auto               |               |         |          |      |
|                                                                                                    |                                                                                |                                              |                                          |                 | ~99J             |                 | Auto               | ¥             |         |          |      |
|                                                                                                    |                                                                                |                                              |                                          |                 |                  |                 |                    |               |         |          | Abl  |
|                                                                                                    |                                                                                |                                              |                                          |                 |                  |                 |                    |               |         |          |      |
| Apph                                                                                                    | / Cancel                                                                       |                                              |                                          |                 |                  |                 |                    |               |         |          |      |

Check the entries and select a preset network provider under **SIM1 Network Provider**, or add a self-created profile of a provider:

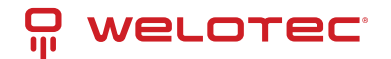

You can obtain the APN, dial-in number, user name and password from your local network provider. Ask them for the details.

Via Show Advanced Options you can make further settings, such as the PIN code if it is set on the SIM card.

| Show Advanced Options      |                                                        |
|----------------------------|--------------------------------------------------------|
| Dual SIM Enable            |                                                        |
| Initial Commands           | AT                                                     |
| Binding ICCID              |                                                        |
| PIN Code                   |                                                        |
| Dial Timeout               | 120 Seconds                                            |
| MTU                        | 1500                                                   |
| MRU                        | 1500                                                   |
| TX Queue Length            | 64                                                     |
| Enable IP head compression |                                                        |
| Use default asyncmap       |                                                        |
| Use Peer DNS               |                                                        |
| Link Detection Interval    | 55 Seconds(0: disable)                                 |
| Link Detection Max Retries | 3                                                      |
| Debug                      |                                                        |
| Debug Modem                |                                                        |
| Expert Options             | nomppe nomppc nodeflate nobsdcomp novj novjccomp noccp |
| ICMP Detection Mode        | Ignore Traffic 🖌                                       |
| ICMP Detection Server      |                                                        |
| ICMP Detection Interval    | 30 Seconds                                             |
| ICMP Detection Timeout     | 20 Seconds                                             |
| ICMP Detection Retries     | 5                                                      |

If you have set the correct configuration, the TK100 can now connect to the Internet. Open an Internet browser, type "[www.welotec.com][www.welotec.com]" and the Welotec website will open.

### 2.4 Reset to factory settings

#### 2.4.1 Hardware method

= LED leuchtet = LED leuchtet nicht = LED blinkt

1. Press the *RESET key* while turning on the TK100:

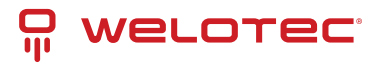

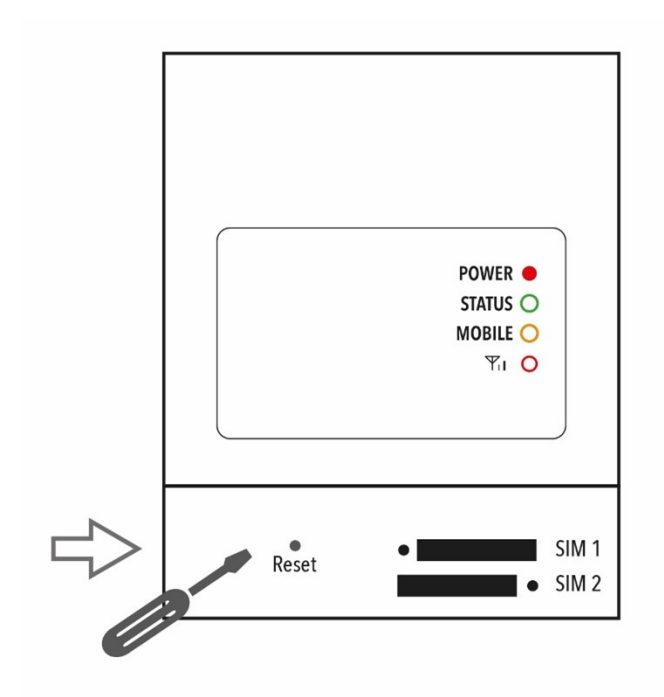

2. As soon as the **Status** LED lights up (approx. 15 seconds after switching on), release the **RESET button**:

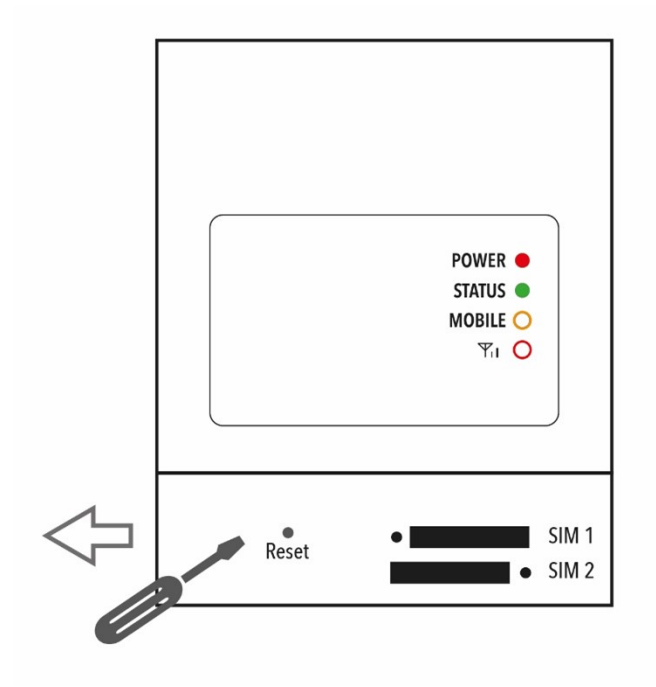

3. After a few seconds, the **Status** LED light will stop glowing. Now press the **RESET button** again:

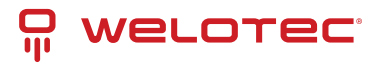

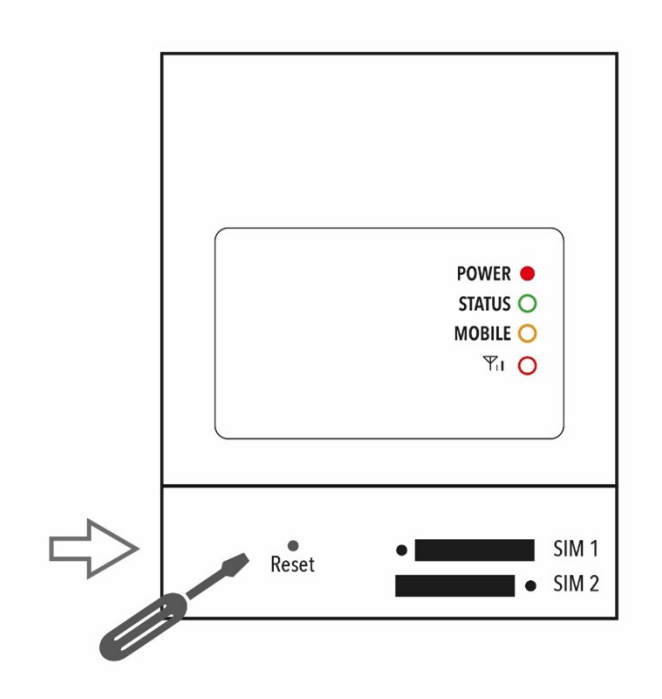

4. The Status LED light will then flash, indicating that the reset to the default setting was successful.

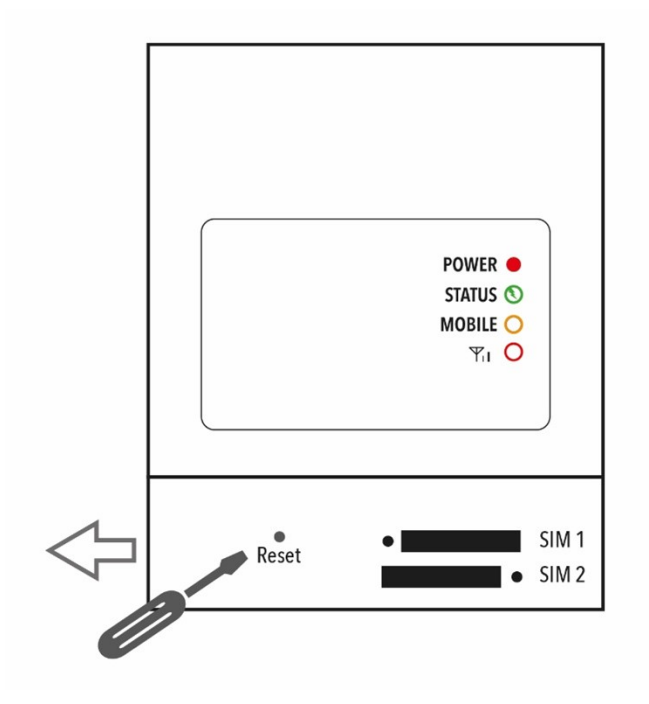

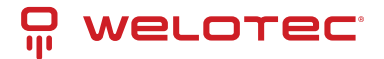

#### 2.4.2 Web method

1.) Log in to the TK100 web-based user interface and select *System > Config Management*:

| System         | Network            | Services | Firewall | QoS          | VPN            | Tools            | Application      | Status |
|----------------|--------------------|----------|----------|--------------|----------------|------------------|------------------|--------|
|                |                    |          | You      | r password h | ave security r | isk, please clic | k here to change |        |
| Router Conf    | iguration          |          |          |              | Config Ma      | anagement        |                  |        |
| No file select | ted.               |          | Bro      | wse Im       | port Ba        | ickup            |                  |        |
| Restore def    | ault configuration |          |          |              |                |                  |                  |        |
| Network Pro    | vider (ISP)        |          |          |              |                |                  |                  |        |

2.) Click *Restore default configuration* to reset the TK100 to its factory settings. After that the router will be rebooted.

## 2.5 Factory default settings:

- IP: 192.168.2.1
- Netmask: 255.255.255.0
- Username: adm
- Password: 123456
- Serial Parameter: 115200-N-8-1

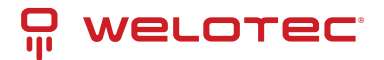

## 3 System

The TK-100 Router must be properly configured before use. This chapter describes the web-based configuration.

## 3.1 Preparation

First connect your devices to the TK100 via cable or hub (switch) and set the IP address for the PC and TK100 in the same subnet, e.g.: set the PC IP address to 192.168.2.2, netmask: **255.255.255.0**, gateway (default IP of TK100: **192.168.2.1**):

| Eigenschaften von LAN-Verbindung                                                                                                    |  |  |  |  |  |  |
|----------------------------------------------------------------------------------------------------|--|--|--|--|--|--|
| Netzwerk Freigabe                                                                                                    |  |  |  |  |  |  |
| Verbindung herstellen über:                                                                                                    |  |  |  |  |  |  |
| 🔮 Realtek PCIe GBE Family Controller                                                                                                    |  |  |  |  |  |  |
| Konfigurieren<br>Diese Verbindung verwendet folgende Elemente:                                                                                                |  |  |  |  |  |  |
|                                                                                                    |  |  |  |  |  |  |
| E/A-Treiber für Verbindungsschicht-Topologieerkennun      A-twort für Verbindungsschicht-Topologieerkennung                                                   |  |  |  |  |  |  |
| Installieren Deinstallieren Eigenschaften                                                                                                    |  |  |  |  |  |  |
| Beschreibung<br>TCP/IP, das Standardprotokoll für WAN-Netzwerke, das den<br>Datenaustausch über verschiedene, miteinander verbundene<br>Netzwerke emröglicht. |  |  |  |  |  |  |
| OK Abbrechen                                                                                                    |  |  |  |  |  |  |

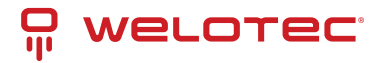

| Algemein                                                                                                    |                                                                                                    |  |  |  |  |  |  |  |
|----------------------------------------------------------------------------------------------------|----------------------------------------------------------------------------------------------------|--|--|--|--|--|--|--|
| IP-Einstellungen können automatis<br>Netzwerk diese Funktion unterstüt<br>den Netzwerkadministrator, um die<br>beziehen. | ch zugewiesen werden, wenn das<br>zt. Wenden Sie sich andernfalls an<br>geeigneten IP-Einstellungen zu |  |  |  |  |  |  |  |
| IP-Adresse automatisch beziehen                                                                                          |                                                                                                    |  |  |  |  |  |  |  |
| Folgende IP-Adresse verwenz                                                                                              | den:                                                                                                   |  |  |  |  |  |  |  |
| IP-Adresse:                                                                                                    | 192.168.2.2                                                                                            |  |  |  |  |  |  |  |
| Sybnetzmaske:                                                                                                    | 255.255.255.0                                                                                          |  |  |  |  |  |  |  |
| Standardgateway:                                                                                                    | 192.168.2.1                                                                                            |  |  |  |  |  |  |  |
| DNS-Serveradresse automatis                                                                                              | sch beziehen                                                                                           |  |  |  |  |  |  |  |
| Folgende DNS-Serveradresse                                                                                               | n <u>v</u> erwenden:                                                                                   |  |  |  |  |  |  |  |
| Bevorzugter DNS-Server:                                                                                                  |                                                                                                    |  |  |  |  |  |  |  |
| Alternativer DNS-Server:                                                                                                 |                                                                                                    |  |  |  |  |  |  |  |
| V Einstellungen beim Beenden überprüfen                                                                                  |                                                                                                    |  |  |  |  |  |  |  |
| Erweitert                                                                                                    |                                                                                                    |  |  |  |  |  |  |  |
|                                                                                                    |                                                                                                    |  |  |  |  |  |  |  |

Open an Internet browser and enter the IP address of the TK100: [http://192.168.2.1][http://192.168.2.1\*.\*] (default IP of the TK100).

On the following login page, you must log in as an administrator. Enter the user name and password (default: *adm/123456*).

| Username |  |
|----------|--|
| Password |  |
| Login    |  |

Click on "*Login*" to open the configuration page.

| WE            |                     |             |                 |     |     |          |                 |                  |                          |
|---------------|---------------------|-------------|-----------------|-----|-----|----------|-----------------|------------------|--------------------------|
| System        | Network             | Services    | Firewall        | QoS | VPN | Tools    | Application     | Status           |                          |
|               |                     |             |                 |     |     | Your pas | ssword have sec | urity risk, plea | se click here to changel |
|               |                     |             |                 |     |     |          |                 | Status           |                          |
| Name          |                     | Router      |                 |     |     |          |                 |                  |                          |
| Serial Number |                     | RF302214    | 7074812         |     |     |          |                 |                  |                          |
| Description   |                     | TK102L      |                 |     |     |          |                 |                  |                          |
| Current Vers  | ion                 | V3.5.34     |                 |     |     |          |                 |                  |                          |
| Current Boot  | tloader Version     | 1.1.3.r4956 | ,<br>,          |     |     |          |                 |                  |                          |
| Router Time   |                     | 2022-02-08  | 3 12:12:00      |     |     |          |                 |                  |                          |
| PC Time       |                     | 2022-02-08  | 3 12:12:00      |     |     |          |                 |                  |                          |
| Up time       |                     | 0 day, 01:1 | 8:02            |     |     |          |                 |                  |                          |
| CPU Load (1   | / 5 / 15 mins)      | 0.05 / 0.04 | / 0.05          |     |     |          |                 |                  |                          |
| Memory con    | sumption Total/Free | 121.30MB    | / 99.84MB (82.3 | 1%) |     |          |                 |                  |                          |
|               |                     |             |                 |     |     |          |                 |                  |                          |

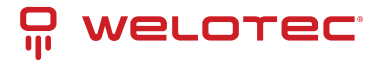

## 3.2 System

The system settings include the following 9 areas: Basic Setup, Time, Admin Access, System Log, Config Management, Scheduler, Upgrade, Reboot and Logout.

| System               |
|----------------------|
| Basic Setup          |
| Time                 |
| Admin Access         |
| System Log           |
| Config<br>Management |
| Scheduler            |
| Upgrade              |
| Reboot               |
| Logout               |

### 3.3 Basic Setup

In the Basic Setup you can change the language of the menu and the host name. This menu item can be accessed via *System > Basic Setup*.

| System   | Network | Services  | Firewall | QoS           | VPN             | Tools            | Application      | Status |
|----------|---------|-----------|----------|---------------|-----------------|------------------|------------------|--------|
|          |         |           | Yo       | ur password h | nave security r | isk, please clic | k here to change | !      |
|          |         |           |          |               | Basic           | Setup            |                  |        |
| Language |         | English * |          |               |                 |                  |                  |        |
| Hostname |         | Router    |          |               |                 |                  |                  |        |
|          |         |           |          |               |                 |                  |                  |        |
| Apply    | Cancel  |           |          |               |                 |                  |                  |        |

| Parameter Name | Description                         | Standard |
|----------------|-------------------------------------|----------|
| Language       | Set language for configuration page | English  |
| Host Name      | Hostname TK100                      | Router   |

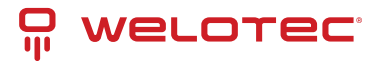

## 3.4 Time

In this menu item the system time of the router can be adjusted. It is also possible to set up a time server (NTP Time Server) to automatically keep the system time up to date.

| System                                        | Network                         | Services                                 | Firewall       | QoS           | VPN            | Tools            | Application      | Status |  |  |  |
|-----------------------------------------------|---------------------------------|------------------------------------------|----------------|---------------|----------------|------------------|------------------|--------|--|--|--|
|                                               |                                 |                                          | Yo             | ur password h | ave security r | isk, please clic | k here to change | 1      |  |  |  |
|                                               |                                 |                                          |                |               | Tim            | ie               |                  |        |  |  |  |
| Router Time                                   |                                 | 2018-10-01                               | 14:05:36       |               |                |                  |                  |        |  |  |  |
| PC Time                                       |                                 | 2018-10-01                               | 14:05:37 \$    | ync Time      |                |                  |                  |        |  |  |  |
| Timezone                                      |                                 | UTC+01:00 France, Germany, Italy         |                |               |                |                  |                  |        |  |  |  |
| Auto Dayligh                                  | nt Savings Time                 | 8                                        |                |               |                |                  |                  |        |  |  |  |
| Auto Update Time                              |                                 |                                          |                |               |                |                  |                  |        |  |  |  |
| Auto Update 1                                 | Time                            | Every 1 ho                               | ur 🔻           |               |                |                  |                  |        |  |  |  |
| Auto Update 1<br>Trigger Con                  | Time<br>nect On Demand          | Every 1 ho                               | ur 🔻           |               |                |                  |                  |        |  |  |  |
| Auto Update 1<br>Trigger Coni<br>NTP Time Ser | Time<br>nect On Demand<br>rvers | Every 1 ho<br>0.de.pool.n                | ur •<br>tp.org |               |                | 1                |                  |        |  |  |  |
| Auto Update 1<br>Trigger Conr<br>NTP Time Ser | Time<br>nect On Demand<br>rvers | Every 1 ho<br>0.de.pool.n<br>1.de.pool.n | tp.org         |               |                | ]                |                  |        |  |  |  |

| Name                                                                    | Description                                                              | Standard                                                                                      |
|-------------------------------------------------------------------------|--------------------------------------------------------------------------|-----------------------------------------------------------------------------------------------|
| Router Time                                                             | Router time                                                              | 2017-08-01 16:00:00                                                                           |
| PC Time                                                                 | Time of the PC (or the time<br>of the device connected to the<br>router) | The Sync Time button can be used to syn-<br>chronize the time with the connected de-<br>vice. |
| Timezone                                                                | Set time zone                                                            | Selectable time zone                                                                          |
| Auto Daylight Savings Time                                              | Automatic changeover summer time/winter time                             | Disabled                                                                                      |
| Auto Update Time                                                        | Time of the automatic time up-<br>date                                   | Disabled                                                                                      |
| NTP Time Servers (after en-<br>abling the "Auto Update Time"<br>option) | Setting for NTP time server<br>(maximum three entries)                   | pool.ntp.org                                                                                  |

### 3.5 Admin Access

In this area you can change or adjust important settings, such as the password of the administrator or the port assignment for access to the router. These settings can be reached via *System > Admin Access*.

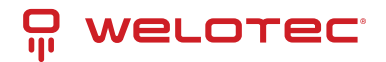

| Syste   | m Netw         | ok Se        | rvices | Freval  | Q05                                    | VPN  | Tools     | Application    | 514    | 6       |                          |       |  |  |      |
|---------|----------------|--------------|--------|---------|----------------------------------------|------|-----------|----------------|--------|---------|--------------------------|-------|--|--|------|
|         |                |              |        |         |                                        |      | Your par  | ssword have se | curity | ik, pir | lease click here to char | angel |  |  |      |
|         |                |              |        |         |                                        |      |           |                | Admi   | Acces   |                          |       |  |  | 2003 |
| Userna  | me i Password  |              |        |         |                                        |      |           |                |        |         |                          |       |  |  |      |
| Usern   | ane            |              | ndm    |         |                                        |      |           |                |        |         |                          |       |  |  |      |
| Old Pa  | 65word         | (            |        |         |                                        |      |           |                |        |         |                          |       |  |  |      |
| New P   | manord         | (            |        |         |                                        |      |           |                |        |         |                          |       |  |  |      |
| Confin  | n New Passwor  | • (          |        |         |                                        |      |           |                |        |         |                          |       |  |  |      |
| Manap   | ment           |              |        |         |                                        |      |           |                |        |         |                          |       |  |  |      |
| Enable  | Service Type   | Service Part | Local  | Functs  | Allowed addresses from 1<br>(Optional) | wa p | ecolution |                |        |         |                          |       |  |  |      |
| 8       | HTTP           | 80           | 8      | 8       |                                        |      |           |                |        |         |                          |       |  |  |      |
| 0       | HTTPS          | 443          | - 61   | - 12    |                                        |      |           |                |        |         |                          |       |  |  |      |
|         | TELNET         | 23           |        | 0       |                                        |      |           |                |        |         |                          |       |  |  |      |
| 0       | 1940           | 22           |        |         |                                        |      |           |                |        |         |                          |       |  |  |      |
| Non-pr  | villeged users |              |        |         |                                        |      |           |                |        |         |                          |       |  |  |      |
| Dama    | ene Passe      | eard a       |        |         |                                        |      |           |                |        |         |                          |       |  |  |      |
|         |                |              |        |         |                                        |      |           |                |        | _       |                          |       |  |  |      |
|         |                |              |        |         |                                        |      |           |                |        |         |                          |       |  |  | A00  |
| Other P | arameters      |              |        |         |                                        |      |           |                |        |         |                          |       |  |  |      |
| Logie   | ment           |              | 500    | Seconds |                                        |      |           |                |        |         |                          |       |  |  |      |
|         |                |              |        |         |                                        |      |           |                |        |         |                          |       |  |  |      |
|         | Apply Co       | ncel         |        |         |                                        |      |           |                |        |         |                          |       |  |  |      |

| Name                       | Description                                                                                                | Standard     |
|----------------------------|----------------------------------------------------------------------------------------------------|--------------|
| User-<br>name/Password     |                                                                                                    |              |
| Username                   | Username for login to the configuration page                                                               | adm          |
| Old Password               | To change the password, it is necessary to enter the old password                                          | 123456       |
| New Password               | Enter new password                                                                                         |              |
| Confirm New Pass-<br>word  | Enter new password again                                                                                   |              |
| Connection Man-<br>agement |                                                                                                    |              |
| Enable                     | Select to enable                                                                                           | Enabled      |
| Service Type               | HTTP/HTTPS/TELNET/SSH                                                                                      | 80/443/23/22 |
| Local Access               | Enabled - allow router to be managed over LAN (e.g. : HTTP)                                                | Enabled      |
| Remote Access              | Enabled - Allow the TK100 to be managed over WAN (e.g. : HTTP)                                             | Enabled      |
| Description                | Describe management parameters (without effect on TK100)                                                   |              |
| Non-privileged<br>users    |                                                                                                    |              |
| Username                   | Create username without administrator rights                                                               |              |
| Password                   | Create password for user without administrator rights                                                      |              |
| Andere Parameter           |                                                                                                    |              |
| Login Timeout              | Set log timeout, after this value the configuration page will be disconnected and you have to log in again |              |

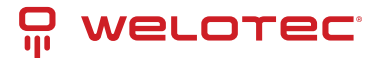

## 3.6 System Log

Settings options for logging log files. You can reach these via *System > System Log*.

|                  |        | Services      | Firewall | QoS          | VPN                | Tools         | Application        | Status |
|------------------|--------|---------------|----------|--------------|--------------------|---------------|--------------------|--------|
|                  |        |               | Y        | our password | have security risk | , please clic | ck here to change! |        |
|                  |        |               |          |              | System L           | .og           |                    |        |
| Log to Remote Sy | stem   | 2             |          |              |                    |               |                    |        |
| IP Address / Por | t(UDP) | 192.168.2.254 |          | 514          |                    |               |                    |        |
| Log to Console   |        |               |          |              |                    |               |                    |        |

| Name                    | Description                                                | Standard                                                  |
|-------------------------|------------------------------------------------------------|-----------------------------------------------------------|
| Log to Remote<br>System | Enable remote log server                                   | Disabled (if enabled, IP address and port can be entered) |
| IP Adress/Port<br>(UDP) | Set IP address and port of the remote pro-<br>tocol server | Port: 514                                                 |
| Log to Console          | Output of the log on the serial interface                  | Disabled                                                  |

## 3.7 Configuration Management

Backup and import of router configurations, as well as reset to factory settings of the router and backup or restore the provider data. You can reach this menu item via *System > Config Management*.

| System         | Network            | Services | Firewall | QoS       | VPM          | Too              | ls Application          | Status |
|----------------|--------------------|----------|----------|-----------|--------------|------------------|-------------------------|--------|
|                |                    |          | You      | ir passwo | ord have sec | urity risk, plea | se click here to change |        |
| Router Confi   | guration           |          |          |           | Cor          | fig Manageme     | nt                      |        |
| No file select | ed.                |          | Bro      | wse       | Import       | Backup           |                         |        |
| Restore defa   | ault configuration |          |          |           |              |                  |                         |        |
| Network Prov   | vider (ISP)        |          |          |           |              |                  |                         |        |
| No file select | ed.                |          | Bro      | wse       | Import       | Backup           |                         |        |

| Name                               | Description                                                                                   |
|------------------------------------|-----------------------------------------------------------------------------------------------|
| Router Configuration               | Upload/save configuration file for import/backup                                              |
| Restore default configura-<br>tion | Click to reset the TK100 (to activate the default configuration, the TK100 must be restarted) |
| Network Provider (ISP)             | To import or save APN, username, password and other parameters from traditional operator      |
| Browse                             | With the Browse button you can select the file with the settings to be uploaded via Import    |

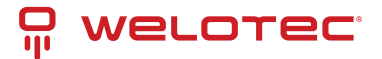

### 3.8 Scheduler

The scheduler is used to set the automatic reboot for the router. You can define the settings for this via *System* > *Scheduler*.

| System                   | Network | Services                            | Firewall | QoS           | VPN             | Tools           | Application      | Status |
|--------------------------|---------|-------------------------------------|----------|---------------|-----------------|-----------------|------------------|--------|
|                          |         |                                     | You      | ur password h | ave security ri | sk, please clic | k here to change | 1      |
|                          |         |                                     |          |               |                 | Juler           |                  |        |
| Reboot<br>Enable<br>Time |         | <ul> <li>Ø</li> <li>0:00</li> </ul> |          |               |                 |                 |                  |        |
| Days                     |         | Everyday *                          |          |               |                 |                 |                  |        |
| Apply                    | Cancel  | Everyday •                          |          |               |                 |                 |                  |        |

| Name   | Description                                   |
|--------|-----------------------------------------------|
| Enable | Switches the Auto Reboot on or off            |
| Time   | Time when the TK100 router should be rebooted |
| Days   | Select "Everyday" for daily rebooting         |

### 3.9 Upgrade

In this area, the router provides you with an interface for updating the firmware. To be reached via **System > Up-grade**.

| System                             | Network                                                     | Services    | Firewall | QoS | VPN | Tools   | Application     | Status           |                         |
|------------------------------------|-------------------------------------------------------------|-------------|----------|-----|-----|---------|-----------------|------------------|-------------------------|
|                                    |                                                             |             |          |     |     | Your pa | ssword have sec | urity risk, plea | se click here to change |
|                                    |                                                             |             |          |     |     |         |                 | Upgrade          |                         |
| Select the file<br>No file selecte | Select the file to use:<br>No file selected. Browse Upgrade |             |          |     |     |         |                 |                  |                         |
| Current Versi<br>Current Boot      | on : V3.5.34<br>loader Version : 1                          | 1.1.3.r4956 |          |     |     |         |                 |                  |                         |

To update the system, use the *Select file* button to select the update file (e.g. TK100-V3.5.xxx.bin) in your file system.

Click the "Upgrade" button and confirm the start of the upgrade

#### : 0:14

Upgrading firmware... It will take about 1-5 minutes depending on network. Please wait and don't interrupt!

After successfully updating the firmware, click *Reboot* to restart the TK100.

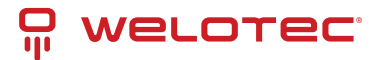

# 3.10

## 3.11 Reboot

If you need to reboot your router, select *System > Reboot*. Then click "*OK*" to reboot the system.

| System               | Network | Services    | Firewall | QoS         | VPN | Tools           | Application     | Status           |                           |
|----------------------|---------|-------------|----------|-------------|-----|-----------------|-----------------|------------------|---------------------------|
| Basic Setup          |         |             |          |             |     | Your pas        | ssword have sec | urity risk, plea | ise click here to change! |
| Time                 |         |             |          |             |     |                 |                 | Upgrade          |                           |
| Serial Port          |         |             |          |             |     |                 |                 |                  |                           |
| Admin Acces          | 5       |             | Bro      | wse Upgrade |     |                 |                 |                  |                           |
| System Log           | 10      |             |          |             |     |                 |                 |                  |                           |
| Config<br>Management | rsion : | 1.1.3.#4955 |          |             |     |                 |                 |                  |                           |
| Scheduler            |         |             |          |             | €   | 192.168.2.1     |                 |                  |                           |
| Upgrade              |         |             |          |             |     |                 |                 |                  |                           |
| Reboot               |         |             |          |             | 0   | onfirm Reboot ? |                 |                  |                           |
| Logout               |         |             |          |             |     |                 |                 | ок               | Abbrechen                 |
|                      |         |             |          |             |     |                 |                 |                  |                           |

## 3.12 Logout

To log out from the system, click *System > Logout* and confirm the logout with "OK".

| System               | Network | Services    | Firewall | QoS         | VPN | Tools            | Application      | Status             |                         |
|----------------------|---------|-------------|----------|-------------|-----|------------------|------------------|--------------------|-------------------------|
| Basic Setup          |         |             |          |             |     | Your par         | ssword have sec  | urity risk, pleas  | e click here to change! |
| Time                 |         |             |          |             |     |                  |                  | Upgrade            |                         |
| Serial Port          |         |             |          |             |     |                  |                  |                    |                         |
| Admin Access         |         |             | Bro      | wse Upgrade |     |                  |                  |                    |                         |
| System Log           | 10      |             |          |             |     |                  |                  |                    |                         |
| Config<br>Management | rsion : | 1.1.3.r4955 |          |             | r   | A 192 168 2 1    |                  |                    |                         |
| Scheduler            |         |             |          |             |     | 192.100.2.1      |                  |                    |                         |
| Upgrade              |         |             |          |             |     | Confirm Logout ? |                  |                    |                         |
| Reboot               |         |             |          |             |     | Weitere Auffor   | derungen von 192 | 2.168.2.1 verbiete | 20                      |
| Logout               |         |             |          |             |     | _                |                  | _                  |                         |
|                      |         |             |          |             |     |                  |                  | ок                 | Abbrechen               |

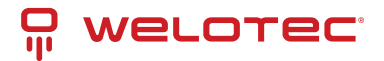

## 4 Network

Use the network settings to configure Cellular, WAN/LAN Switch, LAN, Link Backup, VRRP, IP Passthrough, Static Route

## 4.1 Cellular

In this menu area you define and configure the dial-up of your router. Can be reached via *Network* > *Cellular*.

Check the entries and select a preset network provider under **SIM1 Network Provider**, or add a self-created profile of a provider:

You can obtain the APN, dial-in number, user name and password from your local network provider. Ask them for the details.

Via Show Advanced Options you can make further settings, such as the PIN code if it is set on the SIM card.

| System        | Network.     | Services   | Firewall       | QoS    | VPN              | Tools          | Application        | Status        |         |          |           |
|---------------|--------------|------------|----------------|--------|------------------|----------------|--------------------|---------------|---------|----------|-----------|
|               |              |            |                | ,      | Your password ha | ve security ri | sk, please click h | ere to change | et      |          |           |
|               |              |            |                |        |                  | Cel            | lular              |               |         |          | (magical) |
| Enable        |              |            |                |        |                  |                |                    |               |         |          |           |
| Time schedu   | ie .         | ALL V S    | chedule Manag  | ement  |                  |                |                    |               |         |          |           |
| PPPoE Bridg   | ,e           |            |                |        |                  |                |                    |               |         |          |           |
| Shared Conv   | vection(NAT) | <b>1</b>   |                |        |                  |                |                    |               |         |          |           |
| Default Rout  | e            | 2          |                |        |                  |                |                    |               |         |          |           |
| SIM1 Netwo    | k Provider   | T-Mobile ( | public IP) 👻 🛚 | fanage |                  |                |                    |               |         |          |           |
| Network Sel   | ect Type     | Auto v     | -              |        |                  |                |                    |               |         |          |           |
| Static IP     |              |            |                |        |                  |                |                    |               |         |          |           |
| Connection I  | Aode         | Always Or  | ilne v         |        |                  |                |                    |               |         |          |           |
| Redial Interv |              | 30         | Seconds        |        |                  |                |                    |               |         |          |           |
| Show Adva     | nced Options |            |                |        |                  |                |                    |               |         |          |           |
| Profiles      |              |            |                |        |                  |                |                    |               |         |          |           |
| index         |              | APN        |                |        | Access Number    |                | Authentication     | Type          | Usemame | Password |           |
| 1             |              |            |                |        | 1964             |                | Auto               |               |         |          |           |
|               |              |            |                |        | *99J             |                | Auto               | ¥             |         |          |           |
|               |              |            |                |        |                  |                |                    |               |         |          | Abt       |
|               |              |            |                |        |                  |                |                    |               |         |          |           |
| Appl          | Cancel       |            |                |        |                  |                |                    |               |         |          |           |
|               |              |            |                |        |                  |                |                    |               |         |          |           |

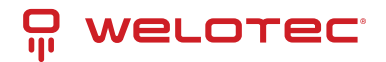

| Name                         | Description                                                                                  | Standard                      |
|------------------------------|----------------------------------------------------------------------------------------------|-------------------------------|
| Enable                       | Enables the dialup function                                                                  | Enabled                       |
| Time Schedule                | Set time for online and offline (see also 3.2.1.1)                                           | All                           |
| Shared Connec-<br>tion (NAT) | Enabled - device connected to router                                                         | Enabled                       |
| Default Route                | Mobile radio interface as standard route to the Internet                                     | Enabled                       |
| Network Provider<br>(ISP)    | Select local ISP, if not listed here select "Custom"                                         | Custom                        |
| APN                          | APN parameters supplied by the provider                                                      | internet.t-d1-de<br>(Telekom) |
| Access Number                | Dial-up parameters provided by the local ISP                                                 | 99**1#                        |
| Username                     | Username provided by the provider                                                            | tm                            |
| Password                     | Password provided by the local ISP                                                           | tm                            |
| Network Select<br>Type       | Select mobile network type (2G, 3G, 4G only)                                                 | Auto                          |
| Connection Mode              | Connection mode: Router is always online                                                     | Always Online                 |
| Redial Interval              | If dial-up fails, the TK router dials again after this interval                              | 30 seconds                    |
| Show Advanced<br>Options     | Allows configuring advanced options                                                          | Disabled                      |
| PIN Code                     | Field for the PIN number of the SIM card                                                     | Empty                         |
| МТИ                          | Set MTU (Maximum Transmisson Unit)                                                           | 1500                          |
| Authentication<br>Type       | PAP, CHAP                                                                                    | Auto                          |
| Use Peer DNS                 | Enable the option to accept peer DNS                                                         | Enabled                       |
| Link Detection In-<br>terval | Set interval for connection detection (0 = disabled)                                         | 55 seconds                    |
| Debug                        | Enable debug mode                                                                            | Disabled                      |
| Debug Modem                  | Enable debug modem                                                                           | Disabled                      |
| ICMP Detection<br>Mode       | Monitor Traffic: Only when no data is flowing a Keep Alive ping is sent at regular intervals | Monitor Traffic               |
| ICMP Detection<br>Server     | Set server for ICMP detection; empty field means none is available                           | Empty                         |
| ICMP Detection In-<br>terval | Set interval for ICMP detection                                                              | 30 seconds                    |
| ICMP Detection<br>Timeout    | Set timeout for ICMP detection (TK100 is restarted on ICMP time-<br>out)                     | 20 seconds                    |
| ICMP Detection<br>Retries    | Set maximum number of retries if ICMP fails                                                  | 5                             |

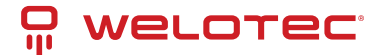

#### 4.1.1 Schedule Management

Schedule management (next to "Time schedule "):

| Enable        | <b>√</b> |                     |
|---------------|----------|---------------------|
| Time schedule | ALL •    | Schedule Management |

Here you can run your own dialup strategy, i.e. you can specify here over three time ranges when the router should be online.

| System       | Netw    | ork    | Servic  | oes I     | Firewall |        | DoS      | VPN          | Tools        | Status       |                        |     |
|--------------|---------|--------|---------|-----------|----------|--------|----------|--------------|--------------|--------------|------------------------|-----|
| Schedule Man | acament |        |         |           |          |        |          |              | Dialup       |              |                        | 100 |
|              |         |        | _       |           | -        |        |          |              |              |              |                        |     |
| Name         | Sunday  | Monday | Tuesday | Wednesday | Thursday | Friday | Saturday | Time Range 1 | Time Range 2 | Time Range 3 | Description            |     |
| weekly       | No      | Yes    | Yes     | Yes       | Yes      | Yes    | No       | 8:00-12:00   | 14.00-18.00  | 21 00-03:00  | Wochentliches Internet |     |
| schedule_2   | 0       | ×      | 8       | 8         | ×        | к      | 0        | 9.00-12.00   | 14:00-18:00  | 0.00-0.00    | Wochentliches Internet |     |
|              |         |        |         |           |          |        |          |              |              |              |                        | A91 |

| Name         | Description            | Standard      |
|--------------|------------------------|---------------|
| Name         | Name for the schedule  | Schedule_1    |
| Sunday       | Sunday                 | Empty         |
| Monday       | Monday                 | Enabled       |
| Tuesday      | Tuesday                | Enabled       |
| Wednesday    | Wednesday              | Enabled       |
| Thursday     | Thursday               | Enabled       |
| Friday       | Friday                 | Enabled       |
| Saturday     | Saturday               | Empty         |
| Time Range 1 | Set time range 1       | 9:00 - 12:00  |
| Time Range 2 | Set time range 2       | 14:00 - 18:00 |
| Time Range 3 | Set time range 3       | 0:00 - 0:00   |
| Description  | Describe configuration | Empty         |

You can also create multiple schedules if, for example, different working hours apply on one working day.

### 4.2 WAN/LAN Switch

Here you can set up a new WAN (Wide Area Network) or make settings for your LAN. To be reached via *Network* > *WAN/LAN Switch*. Under this tab you can decide whether the port should be used for WAN or LAN.

| System                                               | Network     | Services                                                        | Firewall                                    | QoS      |         | VPN         | Tools             | Application      | Status |
|------------------------------------------------------|-------------|-----------------------------------------------------------------|---------------------------------------------|----------|---------|-------------|-------------------|------------------|--------|
|                                                      |             |                                                                 | You                                         | ır passv | vord ha | ve security | risk, please clic | k here to change |        |
|                                                      |             |                                                                 |                                             |          |         | WA          | N                 |                  |        |
| Type<br>Shared Conne<br>Default Route<br>MAC Address | ection(NAT) | Dynamic Ao<br>Static IP<br>Dynamic Ao<br>ADSL Dialu<br>Disabled | ddress (DHCP)<br>ddress (DHCP)<br>p (PPPoE) | Default  | Clone   |             |                   |                  |        |
| MTU                                                  |             | Default •                                                       | 1500                                        |          |         |             |                   |                  |        |
| Apply                                                | Cancel      |                                                                 |                                             |          |         |             |                   |                  |        |

On this page the type of the WAN port can be set:

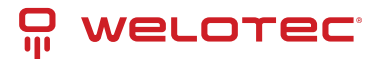

| Name | Description                                                   | Standard |
|------|---------------------------------------------------------------|----------|
| Туре | Static IP Dynamic Address (DHCP) ADSL Dialup (PPPoE) Disabled | Disabled |

Only one WAN type can be enabled at a time. Enabling one type disables another.

#### 4.2.1 Static IP

Apply Cancel

Static IP can also be used for configuring the LAN.

| System          | Network     | Services    | Firewall  | QoS       |          | VPN        | Tools             | Application      | Status |
|-----------------|-------------|-------------|-----------|-----------|----------|------------|-------------------|------------------|--------|
|                 |             |             | Y         | our passv | vord hav | e security | risk, please clic | k here to change | 1      |
|                 |             |             |           |           |          | WA         | N                 |                  |        |
| Туре            |             | Static IP   |           | •         |          |            |                   |                  |        |
| Shared Conne    | ection(NAT) |             |           |           |          |            |                   |                  |        |
| Default Route   |             |             |           |           |          |            |                   |                  |        |
| MAC Address     |             | 00:18:05:00 | ::C3:9B   | Default   | Clone    |            |                   |                  |        |
| IP Address      |             | 192.168.2.2 | 54        |           |          |            |                   |                  |        |
| Netmask         |             | 255.255.25  | 5.0       |           |          |            |                   |                  |        |
| Gateway         |             | 192.168.2.1 |           |           |          |            |                   |                  |        |
| MTU             |             | Default •   | 1500      |           |          |            |                   |                  |        |
|                 |             |             |           |           |          |            |                   |                  |        |
| tuiti ID Cottin |             |             |           |           |          |            |                   |                  |        |
| autu-iP Setun   | gs.         |             |           |           |          |            |                   |                  |        |
| IP Address      | Netmask     | De          | scription |           |          |            |                   |                  |        |
|                 |             |             |           |           |          |            |                   |                  |        |

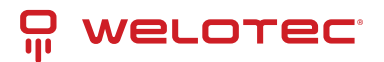

| Name                                                                           | Description                                                                                    | Stan-<br>dard     |
|--------------------------------------------------------------------------------|------------------------------------------------------------------------------------------------|-------------------|
| Туре                                                                           | Static IP                                                                                      | Dis-<br>abled     |
| Shared Connection (NAT)                                                        | Enabled - local device connected to router can access the Internet                             | En-<br>abled      |
| Default Route                                                                  | Mobile radio interface as standard route to the Inter-<br>net                                  | En-<br>abled      |
| MAC Adress                                                                     | Set MAC address (button Default = standard, Clone = newly created MAC address)                 | Default           |
| IP Address                                                                     | Set IP address for WAN port                                                                    | 192.168.1.29      |
| Netmask                                                                        | Set netmask for WAN port                                                                       | 255.255.255.0     |
| Gateway                                                                        | Set WAN gateway                                                                                | 192.168.1.1       |
| MTU                                                                            | Set the Maximum Transmission Unit (MTU), the op-<br>tions "Default" and "Manual" are possible. | Default<br>= 1500 |
| Multi-IP Settings (a maximum of 8 addi-<br>tional IP addresses can be defined) |                                                                                                |                   |
| IP Address                                                                     | Set another IP address for LAN                                                                 | Empty             |
| Netmask                                                                        | Set netmask                                                                                    | Empty             |
| Description                                                                    | Describe settings                                                                              | Empty             |

#### 4.2.2 Dynamic Address (DHCP)

Dynamic Address can also be used for LAN settings.

| Your password have security risk, please click here to ch<br>WAN<br>Type Dynamic Address (DHCP) • | hange! |
|---------------------------------------------------------------------------------------------------|--------|
| Type Dynamic Address (DHCP)                                                                       |        |
| Type Dynamic Address (DHCP) •                                                                     |        |
|                                                                                                   |        |
| Shared Connection(NAT)                                                                            |        |
| Default Route                                                                                     |        |
| MAC Address 00:18:05:0C:C3:9B Default Clone                                                       |        |
| MTU Default • 1500                                                                                |        |

| Name                      | Description                                                                              | Standard          |
|---------------------------|------------------------------------------------------------------------------------------|-------------------|
| Туре                      | Dynamic Address (DHCP)                                                                   | Disabled          |
| Share Connection<br>(NAT) | Enabled - local device connected to router can access the Internet                       | Enabled           |
| Default Route             | Mobile radio interface as standard route to the Internet                                 | Enabled           |
| MAC Address               | Set MAC address                                                                          |                   |
| MTU                       | Set the Maximum Transmission Unit (MTU), the options "Default" and "Manual" are possible | Default =<br>1500 |

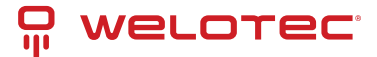

### 4.2.3 ADSL Dialup (PPPoE)

| System         | Network         | Services     | Firewall  | QoS              | VPN           | Tools            | Application      | Status |
|----------------|-----------------|--------------|-----------|------------------|---------------|------------------|------------------|--------|
|                |                 |              | Y         | our password hav | ve security r | isk, please clic | k here to change |        |
|                |                 |              |           |                  | WAN           | 4                |                  |        |
| Type           |                 | ADSL Dialu   | p (PPPoE) | •                |               |                  |                  |        |
| Shared Conne   | ection(NAT)     |              | p (       |                  |               |                  |                  |        |
| Default Route  |                 |              |           |                  |               |                  |                  |        |
| MAC Address    |                 | 00:18:05:00  | :C3:9B    | Default Clone    |               |                  |                  |        |
| MTU            |                 | Default 🔻    | 1492      |                  |               |                  |                  |        |
| ADSL Dialup (  | PPPoE) Settings |              |           |                  |               |                  |                  |        |
| Username       |                 |              |           |                  |               |                  |                  |        |
| Bassword       |                 |              |           |                  |               |                  |                  |        |
| Static IP      |                 |              |           |                  |               |                  |                  |        |
| Connection M   | ode             | Always Onli  | ne 🔻      |                  |               |                  |                  |        |
| Show Advand    | ced Options     | Always Offin |           |                  |               |                  |                  |        |
| Service Nam    | 10              |              |           |                  |               |                  |                  |        |
| TX Queue Lo    | ength           | 3            |           |                  |               |                  |                  |        |
| Enable IP he   | ad compression  |              |           |                  |               |                  |                  |        |
| Use Peer DN    | IS .            |              |           |                  |               |                  |                  |        |
| Link Detection | on Interval     | 55           | Seconds   |                  |               |                  |                  |        |
| Link Detectio  | n Max Retries   | 10           |           |                  |               |                  |                  |        |
| Debug          |                 |              |           |                  |               |                  |                  |        |
| Expert Option  | าร              |              |           |                  |               |                  |                  |        |
| ICMP Detect    | ion Server      |              |           |                  |               |                  |                  |        |
| ICMP Detect    | ion Interval    | 30           | Seconds   |                  |               |                  |                  |        |
| ICMP Detect    | ion Timeout     | 20           | Seconds   |                  |               |                  |                  |        |
| ICMP Detect    | ion Retries     | 3            |           |                  |               |                  |                  |        |
|                |                 |              |           |                  |               |                  |                  |        |
| Apply          | Cancel          |              |           |                  |               |                  |                  |        |

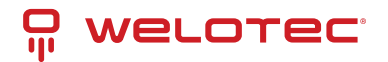

| Name                            | Description                                                                              | Standard          |
|---------------------------------|------------------------------------------------------------------------------------------|-------------------|
| Туре                            | ADSL Dialup (PPPoE)                                                                      | Disabled          |
| Share Connection<br>(NAT)       | Enabled - local device connected to router can access the Internet                       | Enabled           |
| Default Route                   | Mobile radio interface as standard route to the Internet                                 | Enabled           |
| MAC Address                     | Set MAC address                                                                          |                   |
| MTU                             | Set the maximum transmission unit (MTU), the options "Default" and "Manual" are possible | Default =<br>1492 |
| ADSL Dialup (PPPoE)<br>Settings |                                                                                          |                   |
| Username                        | Set username for dialing in                                                              | Empty             |
| Password                        | Set password for dialing in                                                              | Empty             |
| Static IP                       | Enable static IP addresses                                                               | Disabled          |
| Connection Mode                 | Set connection mode ("Connect on Demand"/"Always On-line"/"Manual")                      | Always<br>Online  |
| Show Advanced Op-<br>tions      |                                                                                          |                   |
| Show advanced op-<br>tions      | Enable advanced configuration                                                            | Disabled          |
| Service Name                    | Here you can enter a name for the service                                                | Empty             |
| TX Queue Length                 | Set the length of the transfer queue                                                     | 3                 |
| Enable IP head com-<br>pression | Click to enable IP header compression                                                    | Empty             |
| Use Peer DNS                    | Enable peer DNS for users                                                                | Disabled          |
| Link Detection Interval         | Set interval for connection detection                                                    | 55 sec-<br>onds   |
| Link Detection Max Re-<br>tries | Set maximum number of retries for link detection                                         | 10 (times)        |
| Debug                           | Select to enable debug mode                                                              | Disabled          |
| Expert Options                  | Set expert parameters                                                                    | Empty             |
| ICMP Detection Server           | Set server for ICMP detection                                                            | Empty             |
| ICMP Detection Inter-<br>vall   | Set time for ICMP detection                                                              | 30                |
| ICMP Detection Time-<br>out     | Set timeout for ICMP detection                                                           | 3                 |
| ICMP Detection Retries          | Set maximum number of retries for ICMP detection                                         | 3                 |

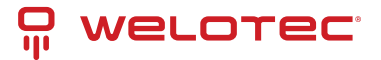

## 4.3 Link Backup

This option secures connections between wireless WAN and Ethernet WAN. If one WAN fails, the TK100 automatically uses the other. You can configure this under *Network* > *Link Backup*.

| System                   | Network       | Services   | Firewall | QoS | VPN  | Tools        | Application         | Status       |
|--------------------------|---------------|------------|----------|-----|------|--------------|---------------------|--------------|
|                          |               |            |          |     | Your | password hav | e security risk, pl | ease click h |
|                          |               |            |          |     |      |              | Link Backu          | P            |
| Enable                   |               | <b>~</b>   |          |     |      |              |                     |              |
| Backup Mode              | •             | Hot Failov | er 👻     |     |      |              |                     |              |
| Main Link                |               | WAN        | *        |     |      |              |                     |              |
| ICMP Detec               | tion Server   |            |          |     |      |              |                     |              |
| Backup Link              |               | Celular 1  | <b>v</b> |     |      |              |                     |              |
| ICMP Detecti             | on Interval   | 10         | Seconds  |     |      |              |                     |              |
| ICMP Detecti             | on Timeout    | 3          | Seconds  |     |      |              |                     |              |
| ICMP Detecti             | on Retries    | 3          |          |     |      |              |                     |              |
| Restart Interf<br>Failed | ace When ICMP |            |          |     |      |              |                     |              |
| Apply                    | Cancel        |            |          |     |      |              |                     |              |

| Name                                                                         | Description                                                                     | Standard         |  |  |
|------------------------------------------------------------------------------|---------------------------------------------------------------------------------|------------------|--|--|
| Enable                                                                       | Enable the connection backup service                                            | Disabled         |  |  |
| Main Link                                                                    | Selection of WAN, dialup and WAN (STA) as main WAN possible                     | WAN              |  |  |
| ICMP Detection Server ICMP can ensure a connection to a specific destination |                                                                                 |                  |  |  |
| ICMP Detection Inter-<br>val                                                 | Time interval between ICMP packets                                              | 10               |  |  |
| ICMP Detection Time-<br>out                                                  | Timeout for the individual ICMP packets                                         | 3 (sec-<br>onds) |  |  |
| ICMP Detection Re-<br>tries                                                  | If no retry of ICMP detection was successful, the backup connection is selected | 3                |  |  |
| Backup Link                                                                  | Select backup link                                                              | Dialup           |  |  |
| Backup Mode                                                                  | Hot Backup / Cold Backup                                                        | Hot<br>Backup    |  |  |

### **4.4 VRRP**

The Virtual Router Redundancy Protocol (VRRP) is a method for increasing the availability of important gateways in local networks by means of redundant routers. Several physical routers are combined into a logical group. This group of routers now presents itself in the network as a logical virtual router. For this purpose, the logical router is assigned a virtual IP address and a virtual MAC address. One of the routers within the group is defined as the virtual master router, which then binds the virtual MAC address and the virtual IP address to its network interface and informs the other routers of the group, which act as virtual backup routers. You can set up this function under *Services > VRRP*.

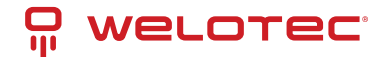

| System      | Network      | Services | Firewall   | QoS           | VPN              | Tools           | Application      | Status |
|-------------|--------------|----------|------------|---------------|------------------|-----------------|------------------|--------|
|             |              |          | You        | ir password h | have security ri | sk, please clic | k here to change | Ы      |
|             |              |          |            |               | VRR              | P               |                  |        |
| Enable VRR  | P-I          |          |            |               |                  |                 |                  |        |
| Group ID    |              | 1 •      |            |               |                  |                 |                  |        |
| Priority    |              | 20 • (25 | 4:highest) |               |                  |                 |                  |        |
| Advertisem  | ent Interval | 60 • Se  | conds      |               |                  |                 |                  |        |
| Virtual IP  |              |          |            |               |                  |                 |                  |        |
| Authenticat | ion Type     | None     | •          | ]             |                  |                 |                  |        |
| Monitor     |              | None *   |            |               |                  |                 |                  |        |
| Enable VRR  | P-II         |          |            |               |                  |                 |                  |        |
| Group ID    |              | 2 •      |            |               |                  |                 |                  |        |
| Priority    |              | 10 • (25 | 4:highest) |               |                  |                 |                  |        |
| Advertisem  | ent Interval | 60 * Se  | conds      |               |                  |                 |                  |        |
| Virtual IP  |              |          |            |               |                  |                 |                  |        |
| Authenticat | ion Type     | None     | •          |               |                  |                 |                  |        |
| Monitor     |              | None •   |            |               |                  |                 |                  |        |

The TK100 series offers the possibility to create two different VRRP (VRRP I and VRRP II) groups.

| Name                      | Description                                     | Standard                                                                      |
|---------------------------|-------------------------------------------------|-------------------------------------------------------------------------------|
| Enable VRRP-I             | Select to enable VRRP                           | Disabled                                                                      |
| Group ID                  | Select group ID for router (range 1-<br>255)    | 1                                                                             |
| Priority                  | Select priority for router (range 1-<br>254)    | 20 (the larger the number, the higher the priority)                           |
| Advertisement<br>Interval | Set advertisement interval                      | 60 seconds                                                                    |
| Virtual IP                | Set virtual IP address for the group            | Empty                                                                         |
| Authentication<br>Type    | Optional: Typ "None/Password<br>Authentication" | None. If Password Authentication is selected, a pass-<br>word can be assigned |
| Virtual MAC               | Virtual MAC address                             | Disabled                                                                      |
| Monitor                   | Checking the WAN connection                     | None                                                                          |
| Enable VRRP-II            | Select to activate VRRP                         | Disabled                                                                      |
| Group ID                  | Select group ID for router (range 1-<br>255)    | 2                                                                             |
| Priority                  | Select priority for router (range 1-<br>254)    | 10 (the larger the number, the higher the priority)                           |
| Advertisement<br>Interval | Set advertisement interval                      | 60 seconds                                                                    |
| Virtual IP                | Set virtual IP for the 2nd group                | Empty                                                                         |
| Authentication<br>type    | Optional: Typ "None/Password<br>Authentication" | None. If Password Authentication is selected, a pass-<br>word can be assigned |
| Virtual MAC               | Virtual MAC address                             | Disabled                                                                      |
| Monitor                   | Checking the WAN connection                     | None                                                                          |

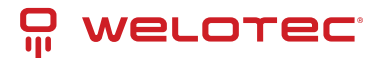

### 4.5 IP Passthrough

Here you can assign the WAN IP to a device connected to a LAN port.

| System       | Network   | Services     | Firewall         | QoS           | VPN            | Tools |
|--------------|-----------|--------------|------------------|---------------|----------------|-------|
|              | Your pas  | sword have s | ecurity risk, pl | ease click he | ere to change! |       |
|              |           |              | IP Passthrou     | gh            |                |       |
| Enable IP Pa | ssthrough | <b>~</b>     |                  |               |                |       |
| IP Passthrou | igh Mode  | DHCP Dyn     | amic 🖌           |               |                |       |
| DHCP Lease   | •         | 2            | Minutes          |               |                |       |
|              |           |              |                  |               |                |       |
| Apply        | y Cancel  | )            |                  |               |                |       |

Only one device can get this IP address and access the Internet. The LAN port should be of the Static type. The function does not work with a link backup.

### 4.6 Static Route

Here it is possible to add static routes. Static routes provide your router with additional routing information. Under normal circumstances, the router has sufficient information when configured for Internet access, and no additional static routes need to be configured. Static routes need to be set only in exceptional circumstances, such as when your network contains multiple routers or IP subnets. You can add static routes under *Network > Static Route* by clicking the Add button.

| System      | Network | Services      | Firewall | QoS         | VPN               | Tools          | Application       | Status |
|-------------|---------|---------------|----------|-------------|-------------------|----------------|-------------------|--------|
|             |         |               | Yo       | ur password | have security ris | sk, please cli | ck here to change |        |
|             |         |               |          |             | Static F          | Route          |                   |        |
| Destination |         | Netmask       |          | Gateway     | Inte              | rface          | Description       |        |
| 0.0.0.0     |         | 255.255.255.0 |          | 0.0.0.0     |                   | •              |                   |        |
|             |         |               |          |             |                   |                |                   |        |
|             |         |               |          |             |                   |                |                   |        |
| Apply       | Cancel  |               |          |             |                   |                |                   |        |

| Name        | Description                                 | Standard      |
|-------------|---------------------------------------------|---------------|
| Destination | Set IP address of the destination           | Empty         |
| Netmask     | Set subnet mask of the destination          | 255.255.255.0 |
| Gateway     | Set gateway of the destination              | Empty         |
| Interface   | Optional LAN/WAN port access to destination | Empty         |
| Description | Freely selectable name for the static route | Empty         |

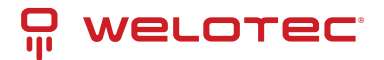

## **5** Services

Within the service settings you configure the DHCP service, DNS forwarding and other related parameters.

## 5.1 DHCP Service

The Dynamic Host Configuration Protocol (DHCP) is a communication protocol in network technology. It enables the assignment of the network configuration to clients by a server. In this way, devices in the network can be assigned IP addresses dynamically. You can reach this service under *Services > DHCP Service*.

|                                                             |               |             | Y       | our password h | ave security r | isk please clic  | k hore to change |     |  |  |
|-------------------------------------------------------------|---------------|-------------|---------|----------------|----------------|------------------|------------------|-----|--|--|
|                                                             |               |             |         |                |                | ian, piedae circ | k nere to change | el. |  |  |
|                                                             |               |             |         |                | DHCP           | Service          |                  |     |  |  |
| Enable DHCP                                                 |               |             |         |                |                |                  |                  |     |  |  |
| IP Pool Starting Address<br>IP Pool Ending Address<br>Lease |               | 192.168.2.2 |         |                |                |                  |                  |     |  |  |
|                                                             |               | 192.168.2   | 2.100   |                |                |                  |                  |     |  |  |
|                                                             |               | 60          | Minutes |                |                |                  |                  |     |  |  |
| DNS                                                         |               | 192.168.2.1 |         |                |                | Edit             |                  |     |  |  |
| Windows Name S                                              | Server (WINS) | 0.0.0.0     |         |                |                |                  |                  |     |  |  |
| Static DHCP                                                 |               |             |         |                |                |                  |                  |     |  |  |
| MAC Address                                                 | IP Address    |             | lost    |                |                |                  |                  |     |  |  |
| 00:00:00:00:00:00                                           | 192.168.2.2   |             |         |                |                |                  |                  |     |  |  |

| Name                                                         | Description                                                           | Standard        |
|--------------------------------------------------------------|-----------------------------------------------------------------------|-----------------|
| Enable DHCP                                                  | Click to enable DHCP                                                  | Enabled         |
| IP Pool Starting Address                                     | Set start IP address of the DHCP pool                                 | 192.168.2.2     |
| IP Pool Ending Address                                       | Set end IP address of the DHCP pool                                   | 192.168.2.100   |
| Lease                                                        | Set valid lease time for the IP address received from the DHCP server | 60 min-<br>utes |
| DNS                                                          | Set DNS server (click on Edit)                                        | 192.168.2.1     |
| Windows Name Server                                          | Set WINS                                                              | Empty           |
| <b>Static DHCP</b> (a maximum of 20 IP addresses can be set) |                                                                       |                 |
| MAC Address                                                  | Set MAC address of a designated IP address                            | Empty           |
| IP Address                                                   | Set static IP address                                                 | 192.168.2.2     |
| Host                                                         | Set hostname                                                          | Empty           |

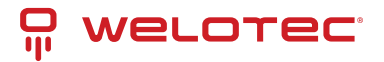

## 5.2 DNS

Up to two DNS servers can be entered here if the router is part of a domain network that uses DNS for address resolution. You can enter the data under *Network* > *DNS*.

| System       | Network | Services    | Firewall | QoS         | VPN             | Tools            | Application      | Status |
|--------------|---------|-------------|----------|-------------|-----------------|------------------|------------------|--------|
|              |         |             | You      | ur password | have security r | isk, please clic | k here to change | 1      |
|              |         |             |          |             | DNS             | 1                |                  |        |
| Primary DNS  |         | 192.168.2.1 | 00       |             |                 |                  |                  |        |
| Secondary DI | VS      | 8.8.8.8     |          |             |                 |                  |                  |        |
|              |         |             |          |             |                 |                  |                  |        |
| Apply        | Cancel  |             |          |             |                 |                  |                  |        |
|              |         |             |          |             |                 |                  |                  |        |
|              |         | _           |          |             |                 |                  |                  |        |

| Name          | Description       | Standard |  |
|---------------|-------------------|----------|--|
| Primary DNS   | Set Primary DNS   | Empty    |  |
| Secondary DNS | Set Secondary DNS | Empty    |  |

### 5.3 DNS Relay

When DNS relay is enabled (by default, if DHCP is set up), the IP address of the router is assigned to the DHCP clients as the DNS server. All DNS requests to the router are forwarded to your ISP's DNS servers. If DNS Relay is disabled, the Router assigns the ISP's DNS servers to the DHCP clients. You can access these settings via *Services > DNS Relay*.

| System                                      | Network   | Services | Firewall   | QoS           | VPN             | Tools             | Application      | Status |  |  |  |  |
|---------------------------------------------|-----------|----------|------------|---------------|-----------------|-------------------|------------------|--------|--|--|--|--|
|                                             |           |          | You        | ur password I | nave security r | risk, please clic | k here to change |        |  |  |  |  |
|                                             | DNS Relay |          |            |               |                 |                   |                  |        |  |  |  |  |
| Enable DNS                                  | Relay     | 2        |            |               |                 |                   |                  |        |  |  |  |  |
| Static IIP address <=> Domain Name) Pairing |           |          |            |               |                 |                   |                  |        |  |  |  |  |
| anno hi aoniess comunitanie) tenuit         |           |          |            |               |                 |                   |                  |        |  |  |  |  |
| IP Address                                  | Host      | D        | escription |               | •               |                   |                  |        |  |  |  |  |
|                                             |           |          |            |               |                 |                   |                  |        |  |  |  |  |
|                                             |           |          |            | A             | dd              |                   |                  |        |  |  |  |  |
|                                             |           |          |            |               |                 |                   |                  |        |  |  |  |  |
| Apply                                       | Cancel    |          |            |               |                 |                   |                  |        |  |  |  |  |

With the *Add* button up to 20 DNS pairs can be created.

| Name                                                                      | Description                          | Standard                           |
|---------------------------------------------------------------------------|--------------------------------------|------------------------------------|
| Enable DNS Relay                                                          | Click to enable DNS for-<br>warding  | Enabled (after en-<br>abling DHCP) |
| Static (IP Address <-> Domain Name) Pairing (höch-<br>stens 20 DNS-Paare) |                                      |                                    |
| IP Address                                                                | Set IP address <-> DNS<br>pairs      | Enable                             |
| Host                                                                      | Set IP address name <-><br>DNS pairs | Empty                              |
| Description                                                               | Describe IP address <-><br>DNS pairs | Empty                              |
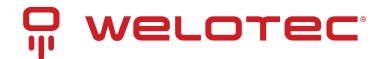

### 5.4 DDNS (Dynamic DNS)

DDNS or dynamic DNS is used if the WAN connection does not have a fixed public IP address, but services are still to be accessed externally. Since the IP address of the provider can change again and again with a normal WAN connection, a secure setup, e.g. of a VPN tunnel, is not possible. Therefore one uses providers of dynamic DNS servers, which make sure that your WAN connection always gets the IP address. You can reach the configuration via *Network > DDNS*.

| System        | Network    | Services    | Firewall        | QoS         | VPN             | Tools            | Application      | Status |
|---------------|------------|-------------|-----------------|-------------|-----------------|------------------|------------------|--------|
|               |            |             | Υοι             | ir password | have security r | isk, please clic | k here to change | !      |
|               |            |             |                 |             | DDN             | S                |                  |        |
| Dynamic DNS   | ==> WAN    |             |                 |             |                 |                  |                  |        |
| Current Addre | SS         |             |                 |             |                 |                  |                  |        |
| Service Type  |            | Disabled    | T               |             |                 |                  |                  |        |
| Dynamic DNS   | ==> Dialup |             |                 |             |                 |                  |                  |        |
| Current Addre | SS         | 37.80.83.1  | 57              |             |                 |                  |                  |        |
| Service Type  |            | No-IP.com   | T               |             |                 |                  |                  |        |
| URL           |            | http://www. | no-ip.com/      |             |                 |                  |                  |        |
| Username      |            | gh-admin    |                 |             |                 |                  |                  |        |
| Password      |            |             |                 |             |                 |                  |                  |        |
| Hostname      |            | welotec.dd  | ns.net          |             |                 |                  |                  |        |
| Wildcard      |            |             |                 |             |                 |                  |                  |        |
| MX            |            |             |                 |             |                 |                  |                  |        |
| Backup MX     |            |             |                 |             |                 |                  |                  |        |
| Force Update  |            |             |                 |             |                 |                  |                  |        |
| Last Update   |            | 2018-10-01  | 13:49:17        |             |                 |                  |                  |        |
| Last Response | •          | 2018-10-01  | 13:49:17 Update | successful. |                 |                  |                  |        |
| Apply         | Cancel     |             |                 |             |                 |                  |                  |        |

| Name            | Description             | Standard |
|-----------------|-------------------------|----------|
| Current Address | Show current IP address | Empty    |
| Service Type    | Select DDNS provider    | Disabled |

There are various setting options for different DDNS service providers. These are selected via the service type.

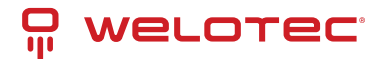

| System        | Network    | Services                              | Firewall                            | QoS           | VPN             | Tools            | Application      | Status |
|---------------|------------|---------------------------------------|-------------------------------------|---------------|-----------------|------------------|------------------|--------|
|               |            |                                       | You                                 | ur password I | nave security r | isk, please clic | k here to change | H      |
|               |            |                                       |                                     |               | DDN             | IS               |                  |        |
| Dynamic DNS   | ==> WAN    |                                       |                                     |               |                 |                  |                  |        |
| Current Addre | 955        |                                       |                                     |               |                 |                  |                  |        |
| Service Type  |            | Disabled                              | •                                   |               |                 |                  |                  |        |
| Dynamic DNS   | ==> Dialup | Oray - Dyna<br>ODNS(332)<br>ODNS(332) | amic<br>2) - Dynamic<br>2) - Static |               |                 |                  |                  |        |
| Current Addre | 955        | DynDNS - DynDNS - S                   | Dynamic<br>Static                   |               |                 |                  |                  |        |
| Service Type  |            | DynDNS - 0                            | Sustom                              |               |                 |                  |                  |        |
| URL           |            | Custom                                |                                     |               |                 |                  |                  |        |
| Username      |            | gn-aomin                              |                                     |               |                 |                  |                  |        |
| Password      |            | •••••                                 |                                     |               |                 |                  |                  |        |
| Hostname      |            | welotec.ddr                           | is.net                              |               |                 |                  |                  |        |
| Wildcard      |            |                                       |                                     |               |                 |                  |                  |        |
| MX            |            |                                       |                                     |               |                 |                  |                  |        |
| Backup MX     |            |                                       |                                     |               |                 |                  |                  |        |
| Force Update  |            |                                       |                                     |               |                 |                  |                  |        |

No-IP is used here as an example for the setup. For this, you need a No-IP account, which you have to create yourself. There are various providers here, some of which are free of charge, but some of which are subject to a charge. The assignment of the Dynamic DNS can be assigned to the WAN as well as to the dialup connection.

#### Dynamic DNS ==> Dialup

| Current Address |        | 37.80.83.157                           |
|-----------------|--------|----------------------------------------|
| Service Type    |        | No-IP.com 🔻                            |
| URL             |        | http://www.no-ip.com/                  |
| Username        |        | gh-admin                               |
| Password        |        | •••••                                  |
| Hostname        |        | welotec.ddns.net                       |
| Wildcard        |        |                                        |
| MX              |        |                                        |
| Backup MX       |        |                                        |
| Force Update    |        |                                        |
| Last Update     |        | 2018-10-01 13:49:17                    |
| Last Response   |        | 2018-10-01 13:49:17 Update successful. |
| Apply           | Cancel |                                        |

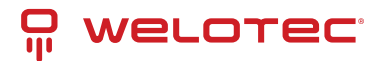

| Name          | Description                                              | Standard |
|---------------|----------------------------------------------------------|----------|
| Service Type  | DynDNS - Dynamic                                         | Disabled |
| URL           | http://www.dyndns.com/                                   | gesetzt  |
| Username      | Registrierter Benutzername für DDNS                      | Empty    |
| Password      | Registriertes Kennwort für DDNS                          | Empty    |
| Hostname      | Registrierter Hostname für DDNS                          | Empty    |
| Wildcard      | Kann aktiviert werden, wenn Wildcard genutzt werden soll | Disabled |
| МХ            | Eintragen eine MX-Records                                | Empty    |
| Backup MX     | Can be activated if MX-Record should run as backup       | Disabled |
| Force Update  | Forces the account to be updated                         | Disabled |
| Last Update   | Shows when the IP address was last changed               |          |
| Last Response | Indicates when the service was last communicated with    |          |

#### 5.5 SMS

The TK100 can be reached via SMS from the outside and reacts to various commands sent via SMS. You have the possibility to query the status of the device or to restart the device. The router is configured via *Services* > *SMS*.

| System                                    | Network | Services | Firewall | QoS            | VPN          | Tools             | Application      | Status |
|-------------------------------------------|---------|----------|----------|----------------|--------------|-------------------|------------------|--------|
|                                           |         |          | Ye       | our password h | ave security | risk, please clic | k here to change | 1      |
|                                           |         |          |          |                | SN           | IS                |                  |        |
| Enable                                    |         |          |          |                |              |                   |                  |        |
| Status Query                              |         |          | (        | English Only)  |              |                   |                  |        |
| Reboot                                    |         |          | (        | English Only)  |              |                   |                  |        |
|                                           |         |          |          |                |              |                   |                  |        |
| SMS Access                                | Control |          |          |                |              |                   |                  |        |
| SMS Access<br>Default Poli                | cy      | Accept * |          |                |              |                   |                  |        |
| SMS Access<br>Default Poli                | cy      | Accept * |          |                |              |                   |                  |        |
| SMS Access<br>Default Poli<br>Phone Numbe | cy<br>r | Accept • |          | Act            | ion          | D                 | escription       |        |

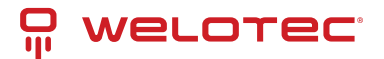

| Name                  | Description                                                                                                    | Stan-<br>dard |
|-----------------------|----------------------------------------------------------------------------------------------------|---------------|
| Enable                | Click to enable or disable SMS control                                                                                                    | Dis-<br>abled |
| Status<br>Query       | Set status request SMS to display the status of the router via SMS (e.g. : show status)                                                   | Empty         |
| Reboot                | Lets the router reboot                                                                                                    | Empty         |
| SMS Access<br>Control |                                                                                                    |               |
| Default Pol-<br>icy   | Block or Accept control SMS from specific phone.                                                                                          | Ac-<br>cept   |
| Phone<br>Number       | Enter the phone numbers for sending SMS to the router. The format for the mobile number is 491712345678 (please do not enter +49 or 0049) | Empty         |
| Action                | Accept or block the previously entered phone number                                                                                       | Ac-<br>cept   |
| Description           | Description for the created data set                                                                                                    | Empty         |

To be able to send an SMS to the router, the mobile number of the inserted card must be known. The SMS is then sent to this number.

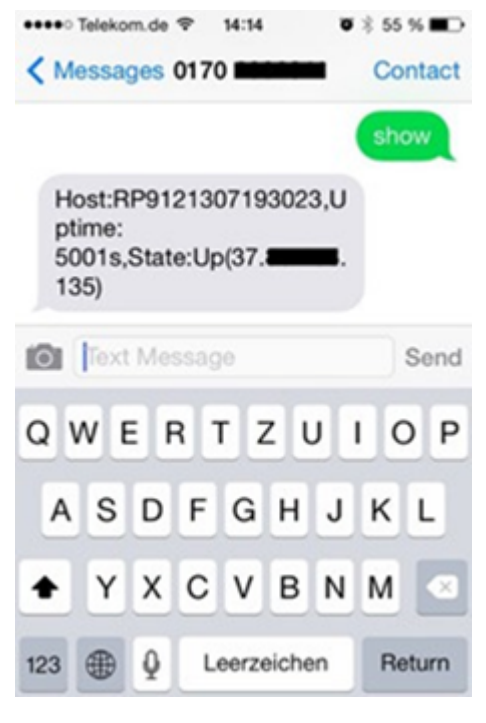

SMS that you receive on your cell phone:

Host: (SN);

Uptime: (the operating time of the router at the time of this restart);

State: (Online/Offline) (Wireless WAN IP)

LAN: (Ready) (LAN-IP)

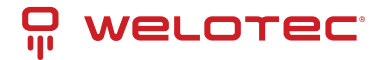

## 5.6 Traffic Manager

The Traffic Manager can be used to provide the data consumption of the dial-up connection interface. You can configure this service under *Services -> Traffic Manager*.

| System                        | Network           | Services  | Firewall       | QoS | VPN | Tools   | Application     | Status           |                           |
|-------------------------------|-------------------|-----------|----------------|-----|-----|---------|-----------------|------------------|---------------------------|
|                               |                   |           |                |     |     | Your pa | ssword have sec | urity risk, plea | ase click here to change! |
|                               |                   |           |                |     |     |         |                 | Traffic Manage   | r                         |
| Enable                        |                   |           |                |     |     |         |                 |                  |                           |
| Start Day                     |                   | 1 👻       |                |     |     |         |                 |                  |                           |
| Monthly Three                 | shold(Integer)    | 0         | MB 🗸           |     |     |         |                 |                  |                           |
| When Over M                   | Ionthly Threshold | Only Repo | rting          | ¥   |     |         |                 |                  |                           |
| Last 24-Hour<br>Threshold(Int | s<br>eger)        | 0         | KB ¥           |     |     |         |                 |                  |                           |
| When Over 2                   | 4-Hours Threshold | Block Exc | ept Management | *   |     |         |                 |                  |                           |
| Trigger report                | when exceeded     | 0         |                |     |     |         |                 |                  |                           |
| Advanced                      |                   |           |                |     |     |         |                 |                  |                           |
| Acoly                         | Cancel            |           |                |     |     |         |                 |                  |                           |

| Name                    | Description                                                                                                    | Stan-<br>dard |
|-------------------------|----------------------------------------------------------------------------------------------------|---------------|
| Enable                  | Click to enable or disable SMS control                                                                                         | Dis-<br>abled |
| Alarm Thresh-<br>old    | Sets the amount of data in MB per month at which an alarm should be generated. If 0 is set as the value, no alarm is generated | Empty         |
| Disconnect<br>Threshold | Wird der eingestellte Wert erreicht, wird die Einwahlverbindung unterbrochen                                                   | Empty         |

The amount of data used can be checked at any time under Traffic Statistics (see 3.8.3)

#### 5.7 Alarm Manager

The Alarm Manager can be used to generate various alarms. You can configure this service under *Services -> Alarm Manager*.

| System        | Network     | Services | Firewall | QoS           | VPN              | Tools           | Application      | Status |
|---------------|-------------|----------|----------|---------------|------------------|-----------------|------------------|--------|
|               |             |          | You      | ir password h | nave security ri | sk, please clic | k here to change | 4      |
|               |             |          |          |               | Alarm N          | tanager         |                  |        |
| Alarm Input   |             |          |          |               |                  |                 |                  |        |
| System Serv   | vice Fault  |          |          |               |                  |                 |                  |        |
| Memory Lov    | v           |          |          |               |                  |                 |                  |        |
| WAN Link-U    | lp/Down     |          |          |               |                  |                 |                  |        |
| LAN Link-Up   | p/Down      |          |          |               |                  |                 |                  |        |
| Dialup Up/D   | own         |          |          |               |                  |                 |                  |        |
| Traffic Alarm | 1           |          |          |               |                  |                 |                  |        |
| Traffic Disco | nnect Alarm |          |          |               |                  |                 |                  |        |
| SIM/UIM Ca    | rd Fault    |          |          |               |                  |                 |                  |        |
| Signal Quali  | ty Fault    |          |          |               |                  |                 |                  |        |
| Alarm Output  |             |          |          |               |                  |                 |                  |        |
| Console       |             |          |          |               |                  |                 |                  |        |

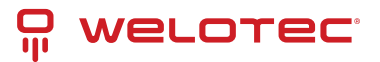

| Name         | Description                                                                    | Standard |
|--------------|--------------------------------------------------------------------------------|----------|
| Alarm Inout  | Select here the areas for which an alarm is to be generated                    | None     |
| Alarm Output | Here you can choose whether the alarms should be issued via the console or not | Selected |

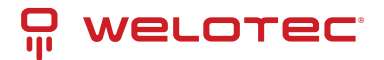

# 6 Firewall

The *Firewall* menu item allows you to set the parameters for the router's firewall. Various settings are possible here.

#### 6.1 Basic

Here you can configure the basic settings of the firewall.

| System                      | Network  | Services | Firewall | QoS           | VPN             | Tools           | Application      | Status |
|-----------------------------|----------|----------|----------|---------------|-----------------|-----------------|------------------|--------|
|                             |          |          | You      | ur password h | ave security ri | sk, please clic | k here to change | !      |
|                             |          |          |          |               | Bas             | ic              |                  |        |
| Default Filter              | Policy   | Accept * |          |               |                 |                 |                  |        |
| Block Anony<br>Requests (pi | mous WAN |          |          |               |                 |                 |                  |        |
| Filter Multica              | st       |          |          |               |                 |                 |                  |        |
| Defeed DeC                  | Attack   | 2        |          |               |                 |                 |                  |        |

| Name                               | Description                                                          | Stan-<br>dard |
|------------------------------------|----------------------------------------------------------------------|---------------|
| Default Filter Policy              | The options "Accept" and "Block" are possible.                       | Accept        |
| Block Anonymous WAN Request (ping) | Enable to block ping requests generated anonymously from the network | Dis-<br>abled |
| Filter Multicast                   | Click to enable filtering of Multicast                               | En-<br>abled  |
| Defend DoS Attack                  | Click to enable Defend against DoS attacks                           | En-<br>abled  |

#### 6.2 Filtering

At this point you can filter what the firewall should let through and what not. Various configurations are possible here, which you can reach via *Firewall* > *Filtering*.

| Syster | m     | Netwo | rk Service | s Firewal   | QoS          | VPN                 | Tools        |          | Application   | Status |
|--------|-------|-------|------------|-------------|--------------|---------------------|--------------|----------|---------------|--------|
|        |       |       |            |             | Your passwor | d have security     | risk, please | click he | ere to change |        |
|        |       |       |            |             |              | Fil                 | tering       |          |               |        |
| Enable | Proto |       | Source     | Source Port | Destination  | Destination<br>Port | Action       | Log      | Description   |        |
| Yes    | TCP   |       | 0.0.0.0/0  | 7110-7113   | 192.168.2.12 | 7110                | Accept       | Yes      | Test          |        |
|        | ALL   | •     | 0.0.0.0/0  |             |              |                     | Accept *     |          |               |        |

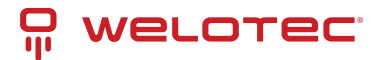

| Name             | Description                                                              | Standard |
|------------------|--------------------------------------------------------------------------|----------|
| Enable           | Click to enable filtering                                                | Enabled  |
| Protocol         | Selection of the protocol. Possible options are "TCP" / "UDP" / "ICMP"   | All      |
| Source           | Set source IP address                                                    | Empty    |
| Source Port      | Set source port if corresponding protocol was selected                   | Empty    |
| Destination      | Set destination IP                                                       | Empty    |
| Destination Port | Set destination port if corresponding protocol was selected              | Empty    |
| Action           | Selection whether settings should be allowed (Accept) or blocked (Block) | Accept   |
| Log              | Click to enable logging of settings                                      | Disabled |
| Description      | Describe configuration                                                   | Empty    |

#### 6.3 Content Filtering

The content filter in the firewall allows to filter the call of special URL's, which can then be blocked or allowed. You can create the configuration under *Firewall* > *Content Filtering*.

| System     | Network | Services | Firewall | QoS       | VPN             | Tools             | Application      | Status |
|------------|---------|----------|----------|-----------|-----------------|-------------------|------------------|--------|
|            |         |          | You      | r passwor | d have security | risk, please clic | k here to change | !      |
|            |         |          |          |           | Conten          | t Filtering       |                  |        |
| Enable URL |         |          | Action   | n Loj     | Description     |                   |                  |        |
| 8          |         |          | Acce     | pt 🔹      |                 |                   |                  |        |
|            |         |          |          |           |                 |                   |                  |        |
|            |         |          |          |           |                 |                   |                  |        |
| Apply      | Cancel  | ]        |          |           |                 |                   |                  |        |

| Name        | Description                                                  | Standard |
|-------------|--------------------------------------------------------------|----------|
| Enable      | Enable or disable the content filter function                | Enabled  |
| URL         | Enter the URL to block or filter                             | Empty    |
| Action      | Selection whether URL is blocked (Block) or allowed (Accept) | Erlaubt  |
| Log         | Can be enabled for logging                                   | Disabled |
| Description | Describe configuration                                       | Empty    |

## 6.4 Port Mapping

NAT-PMP (NAT Port Mapping) allows a computer in a private network (behind a NAT router) to automatically configure the router so that devices behind the router can be reached from outside the private network. It essentially controls what is known as port forwarding. NAT-PMP, like UPnP, allows a program to request all incoming data from outside on a specific TCP or UDP port. You can perform the configuration under *Firewall* > *Port Mapping*.

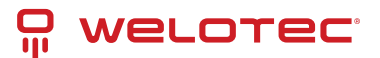

| Syste                                                          | m     | Net | twork     | Services | Firev        | vall QoS         |          | VPN | Tools              | Application         | Status      |                |     |
|----------------------------------------------------------------|-------|-----|-----------|----------|--------------|------------------|----------|-----|--------------------|---------------------|-------------|----------------|-----|
| Your password have security risk, please click here to change! |       |     |           |          |              |                  |          |     |                    |                     |             |                |     |
| Port Mapping                                                   |       |     |           |          |              |                  |          |     |                    |                     |             |                |     |
| Enable                                                         | Proto |     | Source    |          | Service Port | Internal Address | Internal | Log | External Address(O | ptional)/Tunnel Nan | ne(OpenVPN) | Description    |     |
| 8                                                              | TCP   | •   | 0.0.0.0/0 |          | 8080         | 192.168.2.12     | 12080    | 0   |                    |                     |             | Port an Client |     |
|                                                                |       |     |           |          |              |                  |          |     |                    |                     |             |                | Add |
|                                                                |       |     |           |          |              |                  |          |     |                    |                     |             |                |     |
|                                                                | Apply |     | Cancel    |          |              |                  |          |     |                    |                     |             |                |     |

| Name                                                   | Description                                                                                                    | Stan-<br>dard |
|--------------------------------------------------------|----------------------------------------------------------------------------------------------------|---------------|
| Enable                                                 | Enable or disable port mapping                                                                                                | En-<br>abled  |
| Protocol                                               | Selection of TCP, UDP or TCP&UDP protocols                                                                                    | ТСР           |
| Source                                                 | Enter source IP                                                                                                    | 0.0.0.0/0     |
| Service Port                                           | Enter the service port                                                                                                    | 8080          |
| Internal Address                                       | Set internal IP for mapping                                                                                                   | Empty         |
| Internal Port                                          | Set port mapping to "inter"                                                                                                   | 8080          |
| Log                                                    | Click to enable port mapping logging                                                                                          | Dis-<br>abled |
| External Address (Optional) /<br>Tunnel Name (OpenVPN) | Used in conjunction with VPN. For port forwarding with VPN, the vir-<br>tual IP address of the TC router must be entered here | Empty         |
| Description                                            | Describe the meaning of the individual assignments                                                                            | Empty         |

## 6.5 Virtual IP Mapping

The IP of an internal PC can be assigned to a virtual IP. An external network can access the internal PC via this virtual IP address. You can set up this configuration under *Firewall* > *Virtual IP Mapping*.

| System                                                                 | Network  | Services | Firewall | QoS          | VPN              | Tools              | Application            | Status |   |  |
|------------------------------------------------------------------------|----------|----------|----------|--------------|------------------|--------------------|------------------------|--------|---|--|
|                                                                        |          |          | Ye       | our password | have security ri | sk, please clic    | k here to change       |        |   |  |
| Virtual IP Mapping                                                     |          |          |          |              |                  |                    |                        |        | - |  |
| Intual IP for I                                                        | Router   |          |          |              |                  |                    |                        |        |   |  |
| ource IP Range (Example: "1.1.1.1", "1.1.1.0/24", "1.1.1.1 - 2.2.2.2") |          |          |          |              |                  |                    |                        |        |   |  |
| Source IP Ra                                                           | nge      |          |          |              | (Example: "1.1.1 | 1.11, 11.1.1.0/241 | 1.1.1.1 - 2.2.2.2      | )      |   |  |
| Source IP Ra                                                           | -9e      |          |          |              | (Example: *1.1.) | 1.17, 11.1.1.0/241 | , 11.1.1.1 - 2.2.2.2   | )      |   |  |
| Source IP Ra                                                           | P Real I |          | Log De   | escription   | (Example: *1.1.1 | 1.1", "1.1.1.0/24" | , 1.1.1.1 - 2.2.2.27   | )      |   |  |
| Enable Virtual                                                         | P Real P | •        | Log Di   | escription   | (Example: "1.1.1 | 1.1", "1.1.1.0/24" | , "1.1.1.1 - 2.2.2.2", | )      |   |  |

| Name                  | Description                      | Standard |
|-----------------------|----------------------------------|----------|
| Virtual IP for Router | Set virtual IP for router        | Empty    |
| Source IP range       | Set range of source IP addresses | Empty    |
| Virtual IP            | Set virtual IP                   | Empty    |
| Real IP               | Set real IP                      | Empty    |
| Log                   | Enable logging for virtual IP    | Disabled |
| Description           | Describe configuration           | Empty    |

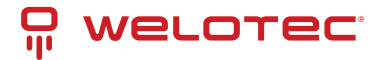

## 6.6 DMZ

A Demilitarized Zone (*DMZ*) refers to a computer network with security-controlled access to the servers connected to it.

The systems set up in the DMZ are shielded from other networks (e.g. Internet, LAN) by one or more firewalls. This separation allows access to publicly accessible services while protecting the internal network (LAN) from unauthorized access from the outside.

The purpose is to make services of the computer network available to both the Internet (WAN) and the intranet (LAN) on a secure basis.

A DMZ provides protection by isolating a system from two or more networks.

| Intra<br>(LA                                      | net<br>N)    |          | DMZ      |                 | Intranel<br>(LAN)    | t i               |                      | MZ        |  |
|---------------------------------------------------|--------------|----------|----------|-----------------|----------------------|-------------------|----------------------|-----------|--|
|                                                   | Rout         | er (WA   | N)       |                 |                      | Router            | (WAN)                |           |  |
| D                                                 | MZ mit einer | FW       |          | DMZ mit zwei PW |                      |                   |                      |           |  |
| System                                            | Network      | Services | Firewall | QoS             | VPN                  | Tools             | Application          | Status    |  |
|                                                   |              |          | Your     | passwo          | rd have security ris | sk, please clic   | k here to change     | el.       |  |
|                                                   |              |          |          |                 | DMZ                  |                   |                      |           |  |
| Enable DMZ<br>DMZ Host<br>Source Add<br>Interface | fress Range  | 8        | •        |                 | (Optional Example    | : "1.1.1.1", "1.1 | .1.0/24", "1.1.1.1 - | 2.2.2.2*) |  |
| Apply                                             | Cancel       | ]        |          |                 |                      |                   |                      |           |  |

By mapping all ports and the external PC, you can access all ports of the device connected to the TK100.

With this function it is not possible to assign the management port of the TK100 (e.g.: 80 TCP) to the port of the device. To forward port 80, change the management port of the router under *System > Admin Access*.

| Name                 | Description                              | Standard |
|----------------------|------------------------------------------|----------|
| Enable DMZ           | Click to enable DMZ                      | Disabled |
| DMZ Host             | Set DMZ host IP                          | Empty    |
| Source Address Range | Set IP address with restricted IP access | Empty    |
| Interface            | Selection of the corresponding interface | Empty    |

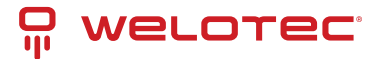

## 6.7 MAC-IP Bundling

MAC IP bundling means assigning a predefined IP address to a defined MAC address. Thus the given MAC address always gets the same IP address. You can reach this menu item under *Firewall* > *MAC-IP Bundling*.

| System         | Network       | Services | Firewall    | QoS           | VPN            | Tools            | Application       | Status |
|----------------|---------------|----------|-------------|---------------|----------------|------------------|-------------------|--------|
|                |               |          | You         | ur password h | ave security r | isk, please clic | k here to change! |        |
|                |               |          |             |               | MAC-IP         | Bundling         |                   |        |
| MAC Address    | IP Addres     | is .     | Description |               |                |                  |                   |        |
| 00:00:00:00:00 | 0:00 192.168. | 2.2      |             |               |                |                  |                   |        |
|                |               |          |             |               |                |                  |                   |        |
|                |               |          |             |               |                |                  |                   |        |
| Apply          | Cancel        |          |             |               |                |                  |                   |        |

If a firewall blocks all access to the external network, only PCs with MAC-IP bundling will gain access to the external network.

| Name        | Description                  | Standard    |
|-------------|------------------------------|-------------|
| MAC Address | Set MAC address for bundling | Empty       |
| IP Address  | Set IP address for bundling  | 192.168.2.2 |
| Description | Describe configuration       | Empty       |

#### 6.8 NAT

In computer networks, Network Address Translation (NAT) is the collective term for procedures that automatically replace address information in data packets with other information in order to connect different networks. They are therefore typically used on routers.

#### Use of Source NAT (SNAT)

It allows devices with private network addresses to connect to the Internet. Private IP addresses cannot usually be routed by the provider, so they must be translated into a public, routable IP address. The TK100 has implemented this function, which enables communication between different networks. In addition, a relevant security aspect is found in NAT, since a public IP address cannot be traced back to the associated private IP address.

#### Use of Destination NAT (DNAT)

This is used to offer services that are operated on computers under a single IP address. It is often referred to as port mapping or port forwarding.

| System |      | <b>Vertwork</b> | Services |   | Freeal    | QoS | VPN         | Tools         | Application       | Stat     | 15       |            |                    |                 |     |             |     |  |
|--------|------|-----------------|----------|---|-----------|-----|-------------|---------------|-------------------|----------|----------|------------|--------------------|-----------------|-----|-------------|-----|--|
|        |      |                 |          |   |           |     | You         | r password ha | we security risk, | please   | click he | re to char | lagel              |                 |     |             |     |  |
|        |      |                 |          |   |           |     |             |               | NAT               |          |          |            |                    |                 |     |             | 100 |  |
| Enable | 7,94 |                 | Prote    |   | Source IP |     | Source Port | Destination   | Destin            | een Pert | Interfac | •          | Translated Address | Translated Port | Leg | Description |     |  |
| •      | SNAT | ×               | 109      | v | 0.0.0/0   |     |             | 0.0.0.0/0     |                   |          |          | v          | 8.0.0.0            |                 |     |             |     |  |
|        |      |                 |          |   |           |     |             |               |                   |          |          |            |                    |                 |     |             | AN  |  |
|        |      |                 |          |   |           |     |             |               |                   |          |          |            |                    |                 |     |             |     |  |
| A      | why  | Cancel          |          |   |           |     |             |               |                   |          |          |            |                    |                 |     |             |     |  |

**Configuration** - To configure NAT, go to the *Firewall* menu item and select the *NAT* subitem - Here you will find a list of all existing NAT rules - New NAT rules can be added using the *Add* button

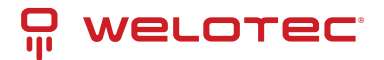

# 7 QoS

In the TCP/IP world, QoS describes the quality of a communication service from the user's point of view. Network service quality is often defined on the basis of the parameters bandwidth, delay, packet loss and jitter.

The network load influences the quality of the transmission. For example, how long does it take for a data packet to reach the recipient? For this reason, attempts are made to mark data packets with corresponding service classes. Prioritized data packets are then forwarded preferentially in routers or switches. In the TK 500 series it is therefore possible to limit and allocate the bandwidths accordingly. You can set this up via "*QoS*".

#### 7.1 IP BW Limit

Under the menu item **QoS** > **IP BW Limit** you can limit the down- or upload bandwidth and bind it to IP addresses, as well as prioritize them.

| System        | Network      | Services | Firewall        | QoS         | VPN      | Tools                | Application      | Status |   |     |
|---------------|--------------|----------|-----------------|-------------|----------|----------------------|------------------|--------|---|-----|
|               |              |          | Your            | password ha | ve secur | ity risk, please cli | k here to change |        |   |     |
|               |              |          |                 |             |          | BW Limit             |                  |        | e |     |
| Enable        |              | 8        |                 |             |          |                      |                  |        |   |     |
| Download Ba   | andwidth     | 1000     | kbit/s          |             |          |                      |                  |        |   |     |
| Upload Band   | hwidth       | 1000     | kbit/s          |             |          |                      |                  |        |   |     |
| Interface     |              | CELLULA  | R *             |             |          |                      |                  |        |   |     |
| Host Downlo   | ed Bandwidth |          |                 |             |          |                      |                  |        |   |     |
| Enable IP Adv | dress        |          | Guaranteed Rate | (alta) P    | fority   | Description          |                  |        |   |     |
| 8             |              |          | 1000            | 1           | Aedium • |                      |                  |        |   |     |
|               |              |          |                 |             |          |                      |                  |        |   | Add |
|               |              |          |                 |             |          |                      |                  |        |   |     |
| Apph          | y Cancel     |          |                 |             |          |                      |                  |        |   |     |

| Name                     | Description                                                           | Standard    |
|--------------------------|-----------------------------------------------------------------------|-------------|
| Enable                   | Click to enable                                                       | Disabled    |
| Download Bandwith        | Set the bandwidth for download                                        | 1000 kbit/s |
| Upload Bandwith          | Set the bandwidth for upload                                          | 1000 kbit/s |
| Interface                | Selection of the interfaces to which the bandwidth is to be allocated | Cellular    |
| Host Download Bandwith   |                                                                       |             |
|                          |                                                                       |             |
| Enable                   | Enable the function                                                   | Enabled     |
| IP Address               | Specifying the IP address for mapping                                 | Empty       |
| Guaranteed Rate (kbit/s) | Specification of the guaranteed bandwidth in kbit/s                   | 1000        |
| Priority                 | Priority assignment                                                   | Medium      |
| Description              | Rule description                                                      | Empty       |

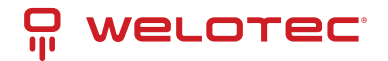

# 8 VPN

A VPN (virtual private network) is a closed logical network in which the participants are physically separated from each other and connected via an IP tunnel. With this VPN, you can access a local network, e.g. the company network, while on the road or from your home office. This requires VPN software that is both communicating with the network's router and installed on the computer you want to use to access the network. There are different types of VPN connections (tunnels) that can be configured under this menu item on the TK 100 series.

| System   | Network | Services                                    | Firewall       | QoS         | VPN             | Tools           | Application     | Status                                                                                                    |                                                       |                                                                                         |
|----------|---------|---------------------------------------------|----------------|-------------|-----------------|-----------------|-----------------|----------------------------------------------------------------------------------------------------|-------------------------------------------------------|-----------------------------------------------------------------------------------------|
|          |         |                                             | Yo             | ur password | have security r | sk, please clic | k here to chang | e!                                                                                                    |                                                       |                                                                                         |
|          |         |                                             |                |             | VPI             |                 |                 |                                                                                                    |                                                       |                                                                                         |
| Name     |         | unnel Description                           |                |             |                 |                 |                 | Phase 1 Parameters                                                                                                    | Phase 2 Parameters                                    | Link Detection<br>Parameters                                                            |
| PSec.tan | wi_1 R  | outer 192. 160.2.1<br>SP; Tunnel Mode; Main | Mode; Manually | Activated   |                 |                 |                 | Authentication Type:<br>Shared Key<br>Policy: 3des-m05-<br>modp1024<br>Lifetme:<br>864005econds<br>Disabled Perfect<br>Forward Serecy(PFS)<br>Disabled XAUTH | Policy: aes128-sha1-<br>96<br>Lifetme:<br>38005econds | Enable DPD, Interval:<br>605econds, Timeout:<br>1805econds<br>Duabled ICMP<br>Detection |
| A        | 5d      | Show Detail Sta                             | atus           |             |                 |                 |                 |                                                                                                    |                                                       |                                                                                         |
|          |         |                                             |                |             |                 |                 |                 |                                                                                                    |                                                       |                                                                                         |
|          |         |                                             |                |             |                 |                 |                 |                                                                                                    | Manual Refr                                           | esh • Refresh                                                                           |

Overview of the existing VPN connections. With *Add* a new tunnel can be created, see 3.6.2.

#### 8.1 IPSec Settings

In this menu item you configure the settings for IPSec, which can be reached via VPN > IPSec Settings.

| System                         | Network          | Services | Firewall | QoS          | VPN             | Tools            | Application      | Status |
|--------------------------------|------------------|----------|----------|--------------|-----------------|------------------|------------------|--------|
|                                |                  |          | You      | r password I | have security r | isk, please clic | k here to change | 1      |
|                                |                  |          |          |              | IPSec S         | ettings          |                  |        |
| Enable NAT-                    | Traversal (NATT) |          |          |              |                 |                  |                  |        |
| Keep alive time interval of 60 |                  |          | Seconds  |              |                 |                  |                  |        |
| Enable Com                     | pression         |          |          |              |                 |                  |                  |        |
| Debug                          |                  |          |          |              |                 |                  |                  |        |
| Force NATT                     |                  |          |          |              |                 |                  |                  |        |
|                                | TT Deut          |          |          |              |                 |                  |                  |        |

| Name                             | Description                               | Default    |
|----------------------------------|-------------------------------------------|------------|
| Enable NAT-Traversal (NATT)      | Click to enable                           | Disabled   |
| Keep alive time interval of NATT | Set the duration for maintaining the NATT | 60 Seconds |
| Enable Compression               | Enable or disable compression             | Enabled    |
| Debug                            | Switch debug mode on or off               | Disabled   |
| Force NATT                       | Switch Force NATT on or off               | Disabled   |
| Dynamic NATT Port                | Enabling or disabling a dynamic NATT port | Disabled   |

The address change via NAT is interpreted by a VPN gateway as a security-critical change to the data packets, the VPN negotiation fails, and no connection is established. These problems occur, for example, when dialing in via

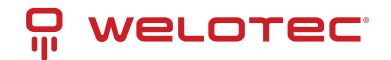

some UMTS mobile networks, where the network operator's servers do not support address conversion in connection with IPSec-based VPNs.

In order to be able to successfully establish a VPN connection in these cases, NATT (NAT Traversal) provides a method to overcome these problems when handling data packets with changed addresses.

NATT can only be used for VPN connections that use ESP (Encapsulating Security Payload) for authentication. Unlike AH (Authentication Header), ESP does not take the IP header of the data packets into account when determining the hash value for authentication. The hash value calculated by the receiver therefore corresponds to the hash value entered in the packets

#### 8.2 IPSec Tunnels

| System         | Network     | Services     | Firewall | QoS | VPN | Tools        | Status |
|----------------|-------------|--------------|----------|-----|-----|--------------|--------|
|                |             |              |          |     |     | IPSec Tunnel | s      |
| Edit IPSec tun | nel         |              |          |     |     |              |        |
| Show Advance   | ed Options  | 2            |          |     |     |              |        |
| Basic Parame   | eters       |              |          |     |     |              |        |
| Tunnel Name    | Ð           | IPSec_tunne  | N_1      |     |     |              |        |
| Destination A  | Address     | 0.0.0.0      |          |     |     |              |        |
| Startup Mode   | es          | Auto Activat | ed 🔻     |     |     |              |        |
| Restart WAN    | when failed |              |          |     |     |              |        |
| Negotiation M  | Mode        | Main Mode    | •        |     |     |              |        |
| IPSec Protoc   | lool        | ESP •        |          |     |     |              |        |
| IPSec Mode     |             | Tunnel Mode  | θ •      |     |     |              |        |
| VPN over IPS   | Sec         | None         | •        |     |     |              |        |
| Tunnel Type    |             | Subnet - Sul | bnet •   |     |     |              |        |
| Local Subnet   | t           | 192.168.2.1  |          |     |     |              |        |
| Local Netma    | sk          | 255.255.255  | .0       |     |     |              |        |
| Remote Subr    | net         | 0.0.0.0      |          |     |     |              |        |
| Remote Netr    | nask        | 255.255.255  | .0       |     |     |              |        |

Via VPN > IPSec Tunnels you can set up an appropriate tunnel.

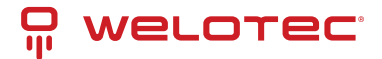

| Phase 1 Parameters          |           |          |                     |
|-----------------------------|-----------|----------|---------------------|
| IKE Policy                  | 3DES-MD   | )5-DH2 • | · ]                 |
| IKE Lifetime                | 86400     |          | Seconds             |
| Local ID Type               | IP Addres | s T      |                     |
| Remote ID Type              | IP Addres | s •      |                     |
| Authentication Type         | Shared K  | ey 🔻     |                     |
| Key                         |           |          |                     |
| XAUTH Parameters            | 2         |          |                     |
| XAUTH Username              |           |          | 7                   |
| XAUTH Password              |           |          | ]                   |
| MODECFG                     |           |          |                     |
| Phase 2 Parameters          |           |          |                     |
| IPSec Policy                | 3DES-MD   | 5-96 •   |                     |
| IPSec Lifetime              | 3600      |          | Seconds             |
| Perfect Forward Serecy(PFS) | None      | •        |                     |
| Link Detection Parameters   |           |          |                     |
| DPD Time Interval           | 60        |          | Seconds(0: disable) |
| DPD Timeout                 | 180       |          | Seconds             |
| ICMP Detection Server       |           |          | ]                   |
| ICMP Detection Local IP     |           |          | ]                   |
| ICMP Detection Interval     | 60        | Seconds  |                     |
| ICMP Detection Timeout      | 5         | Seconds  |                     |
| ICMP Detection Retries      | 10        |          |                     |
|                             |           |          |                     |
| Save Cancel                 |           |          |                     |

This page presents the web-based parameters for the TK100.

| Name                    | Description                                                             |
|-------------------------|-------------------------------------------------------------------------|
| Show Advanced Options   | Click to enable Advanced Options                                        |
| Basic Parameters        |                                                                         |
| Tunnel Name             | Name for the tunnel                                                     |
| Destination Address     | Set the destination address of the IPSec VPN server                     |
| Startup Modes           | Possible modes are "Auto Active" / "Triggered by Data" / "Passive" / "M |
| Restart WAN when failed | WAN interface is restarted if tunnel establishment fails                |
| Negotiation Mode        | Optional: "Main Mode" or "Aggressive Mode"                              |
| IPSec Protocol          | Optional: "ESP" or "AH"                                                 |
| IPSec Mode              | Optional: "Tunnelmode" or "Transport Mode"                              |
| VPN over IPSec          | L2TP or GRE over IPSec                                                  |
| Tunnel Type             | Selection field for various settings                                    |

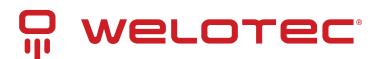

Table 1 – continued from previous page

|                                                           | 1 1 5                                                     |
|-----------------------------------------------------------|-----------------------------------------------------------|
| Name                                                      | Description                                               |
| Local Subnet                                              | Set protected IPSec subnet (Local)                        |
| Local Netmask                                             | Set protected IPSec subnet mask (Local)                   |
| Remote Subnet                                             | Set protected IPSec subnet (remote)                       |
| Remote Netmask                                            | Set protected IPSec subnet mask (remote)                  |
|                                                           | Phase 1 Parameters                                        |
| IKE Policy                                                | Multi selection for the policy                            |
| IKE Lifetime                                              | Set IKE validity period                                   |
| Local ID Type                                             | Selection of "FQDN"; "USERFQDN" or "IP-Address" possible  |
| Remote ID Type                                            | Selection of "IP-Address"; "USERFQDN"; or "FQDN" possible |
| Authentication Type                                       | Selection of "Shared Key" or "Certificate" possible       |
| Key (If the authentication type "Shared Key" is selected) | Set IPSec key for VPN negotiation                         |
|                                                           | XAUTH Parameters                                          |
| XAUTH Mode                                                | Enable XAUTH                                              |
| XAUTH Username                                            | XAUTH Username                                            |
| XAUTH Password                                            | XAUTH Password                                            |
| MODECFG                                                   | MODECFG                                                   |
|                                                           | Phase 2 Parameters                                        |
| IPSec Policy                                              | Multi-selection list for the policy                       |
| IPSec Lifetime                                            | Set IPSec validity period                                 |
| Perfect Forward Secrecy (PFS)                             | Optional "Disable"; "Group1"; "Group2"; "Group5"          |
|                                                           | Link Detection Parameters                                 |
| DPD Time Interval                                         | Set DPD Time Interval                                     |
| DPD Timeout                                               | Set DPD Timeout                                           |
| ICMP Detection Server                                     | Set server for ICMP detection                             |
| ICMP Detection Local IP                                   | Set local IP for ICMP detection                           |
| ICMP Detection Interval                                   | Set interval for ICMP detection                           |
| ICMP Detection Timeout                                    | Set timeout for ICMP detection                            |
| ICMP Detection Max Retries                                | Set maximum number of retries for ICMP detection          |

#### 8.3 GRE Tunnels

Generic Routing Encapsulation (GRE) is a network protocol developed by the Cisco company and defined in RFC 1701. GRE can be used to wrap other protocols and thus transport them in an IP tunnel. GRE uses the IP protocol 47, the GRE header is structured as follows:

| С | C R K S s Recur Flags Ver Protocol Type |  |  |  |  |  |  |  |  |  |  |
|---|-----------------------------------------|--|--|--|--|--|--|--|--|--|--|
|   | Checksum (optional) Offset (optional)   |  |  |  |  |  |  |  |  |  |  |
| Г | Key (optional)                          |  |  |  |  |  |  |  |  |  |  |
| Γ | Sequence Number (optional)              |  |  |  |  |  |  |  |  |  |  |
| Γ | Routing (optional)                      |  |  |  |  |  |  |  |  |  |  |

A GRE packet therefore consists of an IP header, a GRE header and the actual payload. You can set up this GRE

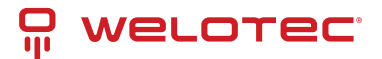

#### tunnel under *VPN* > *GRE Tunnels*.

| Syste  | m     | Network          | Services | Firewall | QoS               | VPN            | Tools          | Application    | Status |       |               |
|--------|-------|------------------|----------|----------|-------------------|----------------|----------------|----------------|--------|-------|---------------|
|        |       |                  |          | Your     | password have a   | security risk, | please click h | ere to change! |        |       |               |
|        |       |                  |          |          |                   | GRE Tunn       | els            |                |        |       |               |
| Enable | Name  | Local virtual IP | Peer     | Address  | Remote virtual IP | Remo           | te Subnet      | Remote Netman  | а К    | ey NA | T Description |
| 8      | tun0  | 0.0.0.0          | 0.0.     | 0.0      | 0.0.0.0           | 0.0.0          | 0              | 255.255.255.0  |        |       | D [           |
|        |       |                  |          |          |                   |                |                |                |        |       | Add           |
|        |       |                  |          |          |                   |                |                |                |        |       |               |
|        | Αρρίγ | Cancel           |          |          |                   |                |                |                |        |       |               |

| Name                  | Description                                  | Default       |
|-----------------------|----------------------------------------------|---------------|
| Enable                | Click to enable                              | Enabled       |
| Tunnel Name           | Set name for GRE tunnel                      | tun0          |
| Local Virtual IP      | Set local virtual IP                         | 0.0.0.0       |
| Peer Address          | Set peer address                             | 0.0.0.0       |
| Remote Virtual IP     | Set virtual IP of the remote network         | 0.0.0.0       |
| Remote Subnet Address | Set remote subnet address                    | 0.0.0.0       |
| Remote Subnet Netmask | Set remote subnet mask                       | 255.255.255.0 |
| Кеу                   | Set the key for the encryption of the tunnel | Empty         |
| NAT                   | Click to enable NAT function                 | Disabled      |
| Description           | Add description                              | Empty         |

#### 8.4 L2TP Clients

Layer 2 Tunneling Protocol (L2TP) is a network protocol that tunnels frames of OSI model link layer protocols through routers between two networks over an IP network. L2TP routers and the IP connections between them appear as L2 switches. The L2TP client establishes the connection to the L2TP server here. You can reach the configuration via *VPN* > *L2TP Clients*.

| System | Network | Services    | Firewall        | QoS        | VPN               | Tools          | Application       | Status        |             |      |
|--------|---------|-------------|-----------------|------------|-------------------|----------------|-------------------|---------------|-------------|------|
|        |         |             | You             | r password | have security ris | k, please clic | k here to change! |               |             |      |
|        |         |             |                 |            | L2TP CI           | lents          |                   |               |             |      |
| Name   |         | Tunnel Desi | ription         |            | Local IP Address  | Re             | mote IP Address   | Tunnel Status | Conneted Ti |      |
|        | Add     | Sho         | w Detail Status |            |                   |                |                   |               |             |      |
|        |         |             |                 |            |                   |                |                   |               |             |      |
|        |         |             |                 |            |                   |                |                   |               |             |      |
|        |         |             |                 |            |                   |                |                   |               | b Seconds + | 510p |

Click on the Add button to start the configuration of the L2TP client.

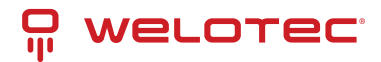

| System                      | Network            | Services          | Firewall | QoS     | VPN           | Tools            | Application      | Status     |
|-----------------------------|--------------------|-------------------|----------|---------|---------------|------------------|------------------|------------|
|                             |                    |                   |          |         | Your password | have security ri | sk, please click | here to ch |
|                             |                    |                   |          |         |               | 1 2 7 9 1        | Clients          |            |
| Enable                      |                    | <b>~</b>          |          |         |               | LEIP             | chents           |            |
| Tunnel name                 | 2                  | L2TP_tunn         | nel_1    | )       |               |                  |                  |            |
| L2TP Server                 |                    |                   |          | )       |               |                  |                  |            |
| Username                    |                    |                   |          | )       |               |                  |                  |            |
| Password                    |                    |                   |          | )       |               |                  |                  |            |
| L2TP Server                 | Name               | <b>D</b> tpserver |          | )       |               |                  |                  |            |
| Startup Mode                | es                 | Auto Activ        | ated 🗸 🗸 |         |               |                  |                  |            |
| Authenticatio               | n Type             | CHAP V            |          |         |               |                  |                  |            |
| Enable Chall                | enge Secrets       |                   |          |         |               |                  |                  |            |
| Local IP Add                | ress               |                   |          | ]       |               |                  |                  |            |
| Remote IP A                 | ddress             |                   |          | )       |               |                  |                  |            |
| Remote Sub                  | net                |                   |          | ]       |               |                  |                  |            |
| Remote Netr                 | mask               | 255.255.2         | 55.0     | ]       |               |                  |                  |            |
| Multi Remote                | e Subnet           |                   |          |         |               |                  |                  |            |
| Link Detection              | n Interval         | 60                |          | Seconds |               |                  |                  |            |
| Max Retries                 | for Link Detection | 5                 |          | )       |               |                  |                  |            |
| Enable NAT                  |                    |                   |          |         |               |                  |                  |            |
| MTU                         |                    | 1500              |          | )       |               |                  |                  |            |
| MRU 1500                    |                    | 1500              |          | ]       |               |                  |                  |            |
| Enable Debug                |                    |                   |          |         |               |                  |                  |            |
| Expert Options(Expert Only) |                    |                   |          |         |               |                  |                  |            |

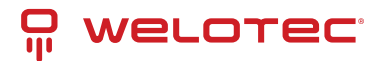

| Name                              | Description                                                                                          | Default             |  |  |
|-----------------------------------|----------------------------------------------------------------------------------------------------|---------------------|--|--|
| Enable                            | Enables the tunnel settings                                                                          | Enabled             |  |  |
| Tunnel Name                       | Tunnel Name Set name for the tunnel                                                                  |                     |  |  |
| L2TP Server                       | Set the address of the L2TP server                                                                   | Empty               |  |  |
| Username                          | Set username for server                                                                              | Empty               |  |  |
| Password                          | Set password for server                                                                              | Empty               |  |  |
| L2TP Server Name                  | Set names for server                                                                                 | l2tpserver          |  |  |
| Startup Modes                     | Set modes for startup: "Auto Activated"; "Triggered by Data"; "Manually Activated"; "L2TP0-verIPSec" | Auto Acti-<br>vated |  |  |
| Authentication Type               | Set authentication type "CHAP"; "PAP"                                                                | СНАР                |  |  |
| Enable Challenge Se-<br>crets     | Select to enable secret keys (challenge)                                                             | Disabled            |  |  |
| Challenge Secrets                 | If Enable Challenge Secrets is enabled, the secret key can be entered here                           | Empty               |  |  |
| Local IP Address                  | Set local IP address                                                                                 | Empty               |  |  |
| Remote IP Address                 | Set remote IP address                                                                                | Empty               |  |  |
| Remote Subnet                     | Set remote subnet                                                                                    | Empty               |  |  |
| Remote Subnet Net-<br>mask        | Set remote subnet mask                                                                               | 255.255.255.0       |  |  |
| Link Detection Inter-<br>val      | Set interval for link detection                                                                      | 60                  |  |  |
| Max Retries for Link<br>Detection | Set maximum number of retries for link detection                                                     | 5                   |  |  |
| Enable NAT                        | Click to enable NAT                                                                                  | Disabled            |  |  |
| MTU                               | Set MTU parameters                                                                                   | 1500                |  |  |
| MRU                               | Set MRU parameters                                                                                   | 1500                |  |  |
| Enable Debug Mode                 | Click to enable debug mode                                                                           | Disabled            |  |  |
| Expert Options                    | Set expert options                                                                                   | Empty               |  |  |

#### 8.5 PPTP Clients

PPTP (Point to Point Tunneling Protocol) is a VPN tunneling method for remote access connections. It is based on the Remote Access Server for Microsoft Windows NT including authentication. A PPTP client is integrated not only in Windows, but also in Linux and MacOS. Set up the PPTP client under *VPN* > *PPTP Clients*.

| System Netw | ork Services | Firewall           | QoS        | VPN                | Tools          | Application       | Status    |                    |      |
|-------------|--------------|--------------------|------------|--------------------|----------------|-------------------|-----------|--------------------|------|
|             |              | You                | r password | have security risk | k, please clic | k here to change! |           |                    |      |
|             |              |                    |            | PPTP CI            | ients          |                   |           |                    | 00   |
| Name        | Tunnel (     | Description        |            | Local IP Address   | Re             | mote IP Address   | Tunnel St | atus Conneted Time |      |
| Add         |              | Show Detail Status |            |                    |                |                   |           |                    |      |
|             |              |                    |            |                    |                |                   |           |                    |      |
|             |              |                    |            |                    |                |                   |           | () [5 Seconds +    | Stop |

To set up a new PPTP client, click on the Add button. To view details of an existing PPTP client, click the *Show Detail Status* button. After clicking the *Add* button, you can make the following configuration settings.

www.welotec.com info@welotec.com +49 2554 9130 00

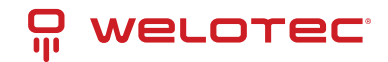

| PP1 | IP ( | Clie | en | ts |
|-----|------|------|----|----|
|     |      |      |    |    |

| Edit PPTP Tunnel               |                  | PPTP Gients |
|--------------------------------|------------------|-------------|
| Enable                         |                  |             |
| Tunnel name                    | PPTP_tunnel_1    |             |
| PPTP Server                    |                  |             |
| Username                       |                  |             |
| Password                       |                  |             |
| Startup Modes                  | Auto Activated * |             |
| Authentication Type            | Auto 🔹           |             |
| Local IP Address               |                  |             |
| Remote IP Address              |                  |             |
| Remote Subnet                  |                  |             |
| Remote Netmask                 | 255.255.255.0    |             |
| Link Detection Interval        | 60               | Seconds     |
| Max Retries for Link Detection | 5                |             |
| Enable NAT                     |                  | _           |
| Enable MPPE                    |                  |             |
| Enable MPPC                    |                  |             |
| MTU                            | 1500             |             |
| MRU                            | 1500             |             |
| Enable Debug                   |                  |             |
| Expert Options(Expert Only)    |                  |             |
|                                |                  |             |
| Save Cancel                    |                  |             |

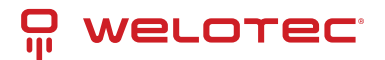

| Name                                | Description                                                                        | Default             |  |
|-------------------------------------|------------------------------------------------------------------------------------|---------------------|--|
| Enable                              | Click to enable                                                                    | Enabled             |  |
| Tunnel Name                         | the name for the tunnel (set automatically)                                        | PPTP_tunnel_        |  |
| PPTP Server                         | Set address for PPTP server                                                        | Empty               |  |
| Username                            | Set username for server                                                            | Empty               |  |
| Password                            | Set password for server                                                            | Empty               |  |
| Startup Mode                        | Set modes for start: "Auto Activated"; "Triggered by Data"; "Manually Activated"   | Auto Acti-<br>vated |  |
| Authentication Type                 | thentication Type Set authentication type: "PAP"; "CHAP"; "MS-CHAPv1"; "MS-CHAPv2" |                     |  |
| Local IP Address                    | Set local IP address                                                               | Empty               |  |
| Remote IP Address                   | Set remote IP address                                                              | Empty               |  |
| Remote Subnet                       | Set remote subnet                                                                  | Empty               |  |
| Remote Subnet Netmask               | Set remote subnet mask                                                             | 255.255.255.0       |  |
| Link Detection Interval             | Set interval for link detection                                                    | 60                  |  |
| Max Retries for Link De-<br>tection | Set maximum number of retries for link detection                                   | 5                   |  |
| Enable NAT                          | Click to enable NAT                                                                | Empty               |  |
| Enable MPPE                         | Click to enable MPPE (Microsoft Point to Point Encryption)                         | Empty               |  |
| Enable MPPC                         | Click to enable MPPC (Microsoft Point to Point Compression)                        | Empty               |  |
| MTU                                 | Set MTU parameters                                                                 | 1500                |  |
| MRU                                 | Set MRU parameters                                                                 | 1500                |  |
| Enable Debug Mode                   | Click to enable debug mode                                                         | Empty               |  |
| Expert Options                      | Only for Welotec R&D                                                               | Empty               |  |

#### 8.6 **OpenVPN Tunnels**

OpenVPN is a free software for setting up a Virtual Private Network (VPN) over an encrypted TLS connection. The OpenSSL library is used for encryption. OpenVPN uses either UDP or TCP for transport.

OpenVPN is licensed under the GNU GPL and supports operating systems such as Linux, Windows, iOS and a variety of customized Linux-based endpoints such as TK 500 and TK 800 series routers.

On the TK100 configuration page, select the *VPN > Open VPN Tunnels* options as shown below:

| Syste  | m Network   | Services                                                                                    | Firewall          | QoS            | VPN             | Tools           | Application       | Status |               |             |       |
|--------|-------------|---------------------------------------------------------------------------------------------|-------------------|----------------|-----------------|-----------------|-------------------|--------|---------------|-------------|-------|
|        |             |                                                                                             | Ye                | our password h | ave security ri | sk, please clic | k here to change! |        |               |             |       |
|        |             |                                                                                             |                   |                | OpenVPN         | Tunnels         |                   |        |               | ł           | - (®) |
| Enable | Name        | Tunnel Description                                                                          |                   |                |                 |                 |                   |        | Tunnel Status | Conneted    | Time  |
| Yes    | OpenVPN_T_1 | [router]===[192.168.2.1<br>Mode: Client<br>Protocol: UDP; Port. 11<br>192.168.3.0—192.168.2 | 12]<br>194<br>2.0 |                |                 |                 |                   |        | Connected     | 0 day, 00 0 | 0.59  |
|        | Add         | Show Detail 5                                                                               | Status            |                |                 |                 |                   |        |               |             |       |
|        | Add         | Show Detail 5                                                                               | Status            |                |                 |                 |                   |        |               |             |       |
|        |             |                                                                                             |                   |                |                 |                 |                   |        | 6 Seconds     |             | Stop  |

Click *Add* to add a new OpenVPN tunnel. With *Show Detail Status* you can view the status of an already configured OpenVPN tunnel.

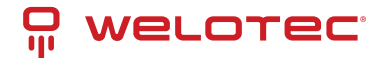

| System          | Network        | Services    | Firewall | QoS           | VPN            | Tools      |
|-----------------|----------------|-------------|----------|---------------|----------------|------------|
|                 |                |             | You      | ur password h | ave security r | sk, please |
|                 | N Tunnel       |             |          |               | OpenVPM        | Tunnels    |
| Funnel name     |                | Onen//PN    | T 1      |               |                |            |
| -nable          |                | R S         | · ·      |               |                |            |
| Aode            |                | Client •    |          |               |                |            |
| Protocol        |                | UDP *       |          |               |                |            |
| Port            |                | 1194        |          |               |                |            |
| PENVPN S        | erver          | 192.168.2.1 | 12       |               |                |            |
| Authenticatio   | n Type         | X.509 Cert  | •        |               |                |            |
|                 |                |             |          |               |                |            |
| Pre-shared K    | ley            |             |          |               |                |            |
|                 |                |             |          |               |                |            |
| ocal IP Add     | ress           | 192.168.3.0 | )        |               |                |            |
| Remote IP A     | ddress         | 192.168.2.0 | )        |               |                |            |
| Remote Subr     | net            |             |          |               |                |            |
| Remote Netr     | nask           | 255.255.25  | 5.0      |               |                |            |
| ink Detectio    | n Interval     | 60          | Sec      | onds          |                |            |
| Link Detectio   | n Timeout      | 300         | Sec      | onds          |                |            |
| Renegotiate I   | Interval       | 86400       | Sec      | onds          |                |            |
| Enable NAT      |                |             |          |               |                |            |
| Enable LZO      |                |             |          |               |                |            |
| Encryption Al   | gorithms       | AES(256)    | •        |               |                |            |
| UTU             |                | 1500        |          |               |                |            |
| Max Fragmer     | nt Size        |             |          |               |                |            |
| Debug Level     |                | Warn •      |          |               |                |            |
| nterface Typ    | •              | TUN •       |          |               |                |            |
| Second Contract | e/Export Only) |             |          |               |                |            |

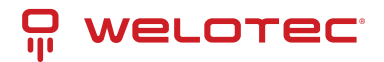

| Name                                                 | Description                                                                                           |
|------------------------------------------------------|----------------------------------------------------------------------------------------------------|
| Tunnel name                                          | Preset                                                                                                |
| Enable                                               | Enable this configuration                                                                             |
| Mode                                                 | Select "Client" or "Server" mode                                                                      |
| Protocol                                             | Selection of the "UDP" or "TCP" protocol                                                              |
| Port                                                 | Default port for OpenVPN is 1194                                                                      |
| OPENVPN Server                                       | IP or DNS of the OpenVPN server                                                                       |
| Authentication Type                                  | Selection of the authentication type. Depending on the selection, dif-<br>ferent fields are available |
| Pre-shared Key                                       | Set static password if Pre shared Key, shared key or TLS-AUTH is selected                             |
| Remote Subnet, Remote Netmask                        | Set static route of the router, always in the direction of the peer's subnet                          |
| Username/Password                                    | If User/Password is selected, the corresponding data is entered in these fields                       |
| Link Detection Interval, Link Detec-<br>tion Timeout | Always use default                                                                                    |
| Renegotiate Interval                                 | Always use default                                                                                    |
| Enable NAT                                           | Set NAT mode, in the meantime routing mode is disabled                                                |
| Enable LZO                                           | Enable LZO compression                                                                                |
| Encryption Algorithms                                | Set encryption algorithm, must match server                                                           |
| MTU                                                  | Always use default, 1500                                                                              |
| Max Fragment Size                                    | Maximum size of individual packets                                                                    |
| Debug Level                                          | Selection of debug outputs in the log                                                                 |
| Interface Type                                       | TUN / TAP                                                                                             |
| Expert Options (Expert Only)                         | More OpenVPN commands (only for experienced users)                                                    |

#### 8.7 OpenVPN Advanced

This configuration page is only used for the OpenVPN server and provides advanced functions. You can reach this menu item via *VPN* > *OpenVPN Advanced*.

| Syster   | m Net          | work Services     | Firewall    | QoS VI                              | PN Tools            | Application           | Status |                |
|----------|----------------|-------------------|-------------|-------------------------------------|---------------------|-----------------------|--------|----------------|
|          |                |                   |             | Your password have se               | curity risk, please | click here to change! |        |                |
|          |                |                   |             | 0                                   | penVPN Advanced     |                       |        |                |
| Enable   | Client-to-Clie | nt (Server        |             |                                     |                     |                       |        |                |
| Mode C   | (miy)          |                   |             |                                     |                     |                       |        |                |
| Client N | lanagement     |                   |             |                                     |                     |                       |        |                |
| Enable   | Tunnel name    | Username/CommonNa | me Password | Client IP(4th byte must be<br>4n+1) | Local Static Route  |                       | Remot  | e Static Route |
| 8        | OpenVPN_T      |                   |             |                                     |                     |                       |        |                |
|          |                |                   |             |                                     |                     |                       |        | Add            |
|          |                |                   |             |                                     |                     |                       |        |                |
|          | Apply (        | Cancel            |             |                                     |                     |                       |        |                |

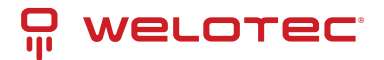

| Name                                          | Description                                                            |
|-----------------------------------------------|------------------------------------------------------------------------|
| Enable Client-to-Client (Server Mode<br>Only) | Enable client access to other clients                                  |
| Client Management                             |                                                                        |
| Enable                                        | Enabling the function                                                  |
| Tunnel Name                                   | Tunnel name of the client                                              |
| Username/Common Name                          | Username (using username/password mode) or common name in CA (CA mode) |
| Client IP                                     | Specify the client IP address                                          |
| Local Static Route                            | Subnet of the client                                                   |
| Remote Static Route                           | Subnet of the server                                                   |

CA can only be created from the customer's PC, not from TK100.

#### 8.8 Certificate Management

Under the menu item *VPN* > *Certificate Management* you can include the certificates that you want to use for your VPN connections. You can also export already existing certificates.

| oyaum             | Network                          | Services | Firewall | QoS   | S VPN Tor                      | ols Application Stat           |
|-------------------|----------------------------------|----------|----------|-------|--------------------------------|--------------------------------|
|                   |                                  |          | Your     | passv | word have security risk, plea  | ase click here to change!      |
| ertificate Ma     | anagement                        |          |          |       | Certificate Manager            | nent                           |
| inable SCER       | P (Simple<br>vrollment Protocol) |          |          |       |                                |                                |
| Protect Key       |                                  |          |          |       |                                |                                |
| Protect Key (     | Confirm                          |          |          |       |                                |                                |
| No file selecte   | rd.                              |          | Brow     | vse   | Import CA Certificate          | Export CA Certificate          |
| to file selects   | ed.                              |          | Brow     | vse   | Import CRL                     | Export CRL                     |
| No file selected. |                                  |          | Brow     | vse   | Import Public Key Certificate  | Export Public Key Certificate  |
|                   |                                  |          |          |       |                                |                                |
| No file selecte   | ۶d.                              |          | Brow     | vse   | Import Private Key Certificate | Export Private Key Certificate |

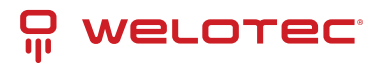

| Name                                       | Description                                                         | Default               |
|--------------------------------------------|---------------------------------------------------------------------|-----------------------|
| Enable SCEP                                | Click to enable                                                     |                       |
| Protect Key                                | Set a key to protect the certificates                               | Empty                 |
| Protect Key Confirm                        | Confirm the key to protect the certificates                         | Empty                 |
| Import/Export CA Certificate               | Import or export CA certificate                                     | Empty                 |
| Import/Export Certificate (CRL)            | Import or export CRL certificate                                    | Empty                 |
| Import/Export Public Key Certifi-<br>cate  | Import/export public key certificate                                | Empty                 |
| Import/Export Private Key Cer-<br>tificate | Import or export private key certificate                            | Empty                 |
| Import/Export PKCS12                       | Import or export PKCS12 (private key and X.509 certificate)         | Empty                 |
| Browse                                     | Via Browse the respective file is selected and can then be imported | No file se-<br>lected |

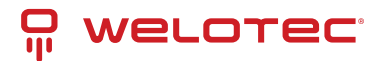

## 9 Tools

The tools are useful tools and include PING detection, trace route, connection speed tests, etc.

#### 9.1 PING

Select the item *Tools > Ping* if you want to test if there is a connection to the network/Internet.

| 8.8.8.8<br>4<br>32                                                                                                    | You                                                                                                    | ur password h                                                                                                    | nave security<br>Pl<br>Ping                                                                                                    | risk, please clic                                                                                                    | ck here to change                                                                                                    | el.                                                                                                    |
|----------------------------------------------------------------------------------------------------|----------------------------------------------------------------------------------------------------|----------------------------------------------------------------------------------------------------|----------------------------------------------------------------------------------------------------|----------------------------------------------------------------------------------------------------|----------------------------------------------------------------------------------------------------|----------------------------------------------------------------------------------------------------|
| 8.8.8.8<br>4<br>32                                                                                                    | Butes                                                                                                    |                                                                                                    | Ping                                                                                                    | NG                                                                                                    |                                                                                                    |                                                                                                    |
| 8.8.8.8<br>4<br>32                                                                                                    | Butos                                                                                                    |                                                                                                    | Ping                                                                                                    |                                                                                                    |                                                                                                    |                                                                                                    |
| 4                                                                                                    | Butos                                                                                                    |                                                                                                    |                                                                                                    |                                                                                                    |                                                                                                    |                                                                                                    |
| 32                                                                                                    | Butoe                                                                                                    |                                                                                                    |                                                                                                    |                                                                                                    |                                                                                                    |                                                                                                    |
|                                                                                                    | Cylos                                                                                                    |                                                                                                    |                                                                                                    |                                                                                                    |                                                                                                    |                                                                                                    |
|                                                                                                    |                                                                                                    |                                                                                                    |                                                                                                    |                                                                                                    |                                                                                                    |                                                                                                    |
| 8): 32 data bytes<br>8: icmp_seq=0 ttl<br>8: icmp_seq=1 ttl<br>8: icmp_seq=2 ttl<br>8: icmp_seq=3 ttl<br>tistics<br>d, 4 packets rece | =117 time=138.2<br>=117 time=26.0 s<br>=117 time=25.0 s<br>=117 time=24.2 s<br>ived, 0% packet                                                                     | ms<br>ns<br>ns<br>ns<br>loss                                                                                                    |                                                                                                    |                                                                                                    |                                                                                                    |                                                                                                    |
|                                                                                                    | <pre>8): 32 data bytes 8: icmp_seq=0 ttl 8: icmp_seq=1 ttl 8: icmp_seq=2 ttl 8: icmp_seq=3 ttl 8: icmp_seq=3 ttl tistics d, 4 packets rece ax = 24.2/53.3/13</pre> | <pre>8): 32 data bytes 8: icmp_seq=0 ttl=117 time=138.2 8: icmp_seq=1 ttl=117 time=26.0 i 8: icmp_seq=2 ttl=117 time=24.2 i 5: icmp_seq=3 ttl=117 time=24.2 i tistics d, 4 packets received, 0% packet ax = 24.2/53.3/138.2 ms</pre> | <pre>8): 32 data bytes 8: icmp_seq=0 ttl=117 time=138.2 ms 8: icmp_seq=1 ttl=117 time=26.0 ms 8: icmp_seq=2 ttl=117 time=24.0 ms 8: icmp_seq=3 ttl=117 time=24.2 ms tistics d, 4 packets received, 0% packet loss ax = 24.2/53.3/138.2 ms</pre> | <pre>8): 32 data bytes 8: icmp_seq=0 ttl=117 time=138.2 ms 8: icmp_seq=1 ttl=117 time=26.0 ms 8: icmp_seq=2 ttl=117 time=24.2 ms 1: icmp_seq=3 ttl=117 time=24.2 ms tistics d, 4 packets received, 0% packet loss ax = 24.2/53.3/138.2 ms</pre> | 8): 32 data bytes<br>8: icmp_seq=0 ttl=117 time=138.2 ms<br>8: icmp_seq=1 ttl=117 time=26.0 ms<br>8: icmp_seq=2 ttl=117 time=24.2 ms<br>1: icmp_seq=3 ttl=117 time=24.2 ms<br>tistics<br>d, 4 packets received, 0% packet loss<br>ax = 24.2/53.3/138.2 ms | 8): 32 data bytes<br>8: icmp_seq=0 ttl=117 time=138.2 ms<br>8: icmp_seq=1 ttl=117 time=26.0 ms<br>8: icmp_seq=2 ttl=117 time=24.2 ms<br>tistics<br>d, 4 packets received, 0% packet loss<br>ax = 24.2/53.3/138.2 ms |

| Name           | Description              | Standard |
|----------------|--------------------------|----------|
| Host           | Destination for PING     | Empty    |
| Ping Count     | Set number of PINGs      | 4 times  |
| Packet Size    | Set packet size for PING | 32 Byte  |
| Expert Options | Expert Options           | Empty    |

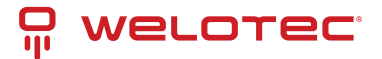

### 9.2 Traceroute

Traceroute (tracert) determines via which routers and Internet nodes IP data packets reach the queried computer. You can enter the data under *Tools > Traceroute*.

| System Network | Services                                        | Firewall                                     | QoS                                        | VPN            | Tools            | Application       | Status |
|----------------|-------------------------------------------------|----------------------------------------------|--------------------------------------------|----------------|------------------|-------------------|--------|
|                |                                                 | You                                          | ir password have                           | ve security ri | isk, please clic | k here to change! |        |
|                |                                                 |                                              |                                            | Trace          | route            |                   |        |
| Host           | 8.8.8.8                                         |                                              | Tra                                        | ice            |                  |                   |        |
| Maximum Hops   | 20                                              |                                              |                                            |                |                  |                   |        |
| Timeout        | 3 8                                             | econds                                       |                                            |                |                  |                   |        |
| Protocol       | UDP .                                           |                                              |                                            |                |                  |                   |        |
| Expert Options |                                                 |                                              |                                            |                |                  |                   |        |
| 1              | .17) 27.680 m<br>18.14) 27.020<br>8.238.134) 25 | s 18.820 ms<br>ms 27.240 ms<br>.740 ms 24.21 | 21.380 ms<br>5 26.680 ms<br>80 ms 26.660 m | 5              |                  |                   |        |

| Name           | Description                 | Standard  |
|----------------|-----------------------------|-----------|
| Host           | Destination for Trace Route | Empty     |
| Max Hops       | Set maximum number of hops  | 20        |
| Time Out       | Set timeout                 | 3 seconds |
| Protocol       | Optional: "ICMP"/"UDP"      | UDP       |
| Expert Options | Expert Options              | Empty     |

#### 9.3 Link Speed Test

Test the connection speed via upload or download. Please select this area via "Tools > Link Speed Test.

| System         | Network | Services | Firewall | QoS        | VPN              | Tools            | Application      | Status |
|----------------|---------|----------|----------|------------|------------------|------------------|------------------|--------|
|                |         |          | You      | r password | have security ri | isk, please clic | k here to change |        |
|                |         |          |          |            | Link Sp          | eed Test         |                  |        |
| No file select | ed.     |          | Bro      | wse U      | pload dow        | nioad            |                  |        |

Via the *Browse* button you can upload a corresponding file from the computer. The file should be between 10 and 2000MB in size. After selecting the file, click on the *Upload* button. The result will be displayed

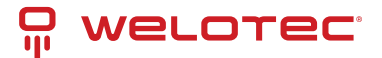

#### 9.4 TCPDUMP

The TCPDUMP function reads data in the form of packets sent over the network and displays them on the screen or saves them to files.

| System        | Networ | k Services   | Firewall    | QoS        | VPN          | Tools           | Application         | Status       |
|---------------|--------|--------------|-------------|------------|--------------|-----------------|---------------------|--------------|
|               |        |              |             | ١          | our password | have security r | isk, please click l | here to chan |
|               |        |              |             |            |              | TCP             | DUMP                |              |
| Interface     |        | ANY          | v )         |            |              |                 |                     |              |
| Capture Num   | iber   | 10           | (10-1000)   |            |              |                 |                     |              |
| Expert Option | ns     |              |             |            |              |                 |                     |              |
|               |        |              |             |            |              |                 |                     |              |
|               |        |              |             |            |              |                 |                     |              |
|               |        |              |             |            |              |                 |                     |              |
|               |        |              |             |            |              |                 |                     |              |
|               |        |              | -           |            |              |                 |                     |              |
| Start Cap     | pture  | Stop Capture | Download Ca | pture File |              |                 |                     |              |

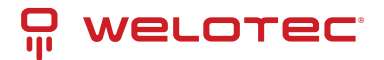

# **10** Application

Under the menu item Application you will find the possibility to connect your router with the management solution SMART EMS of the company Welotec.

### 10.1 SMART-EMS

| System        | Network | Services | Firewall | QoS   | VPN           | Tools           | Application         | Status       |
|---------------|---------|----------|----------|-------|---------------|-----------------|---------------------|--------------|
|               |         |          |          |       | Your password | have security r | isk, please click l | here to chan |
|               |         |          |          |       |               | SMAR            | RT-EMS              |              |
|               |         |          |          |       |               |                 |                     |              |
| Server URL    |         |          |          |       |               |                 |                     |              |
| Username      |         | adm      |          | ]     |               |                 |                     |              |
| Password      |         | •••••    |          | ]     |               |                 |                     |              |
| Contact Inter | val     |          |          | Hours |               |                 |                     |              |
| Send running  | config  |          |          |       |               |                 |                     |              |
| Write startup |         |          |          |       |               |                 |                     |              |
|               |         |          |          |       |               |                 |                     |              |
| Apply         | Cancel  | ]        |          |       |               |                 |                     |              |

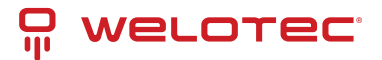

## 11 Status

Under "*Status*" you can view information about system, modem, network connections, routing table, device list and protocol.

## 11.1 System

Select *Status* > *System* from the menu to retrieve information about your system.

| System                    | Network        | Services F        | Firewall    | QoS        | VPN             | Tools            | Application      | Status |
|---------------------------|----------------|-------------------|-------------|------------|-----------------|------------------|------------------|--------|
|                           |                |                   | You         | r password | have security r | isk, please clic | k here to change | 9      |
|                           |                |                   |             |            | Syst            | tem              |                  |        |
| Name                      |                | Router            |             |            |                 |                  |                  |        |
| Serial Number             |                | RL6151823435      | 201         |            |                 |                  |                  |        |
| Description               |                | TK525L            |             |            |                 |                  |                  |        |
| Current Versi             | ion            | 2.3.0.r4648       |             |            |                 |                  |                  |        |
| Current Boot              | loader Version | 1.1.3.r4560       |             |            |                 |                  |                  |        |
| Router Time               |                | 2018-10-01 16:    | 21:57       |            |                 |                  |                  |        |
| PC Time                   |                | 2018-10-01 16:    | 21:58 Sy    | nc Time    |                 |                  |                  |        |
| Up time                   |                | 0 day, 02:31:53   |             |            |                 |                  |                  |        |
| CPU Load (1               | / 5 / 15 mins) | 0.36 / 0.16 / 0.1 | 1           |            |                 |                  |                  |        |
| Memory cons<br>Total/Free | sumption       | 27.73MB / 5,86    | 4.00KB (20. | 65%)       |                 |                  |                  |        |

This page displays the status of the system, including information about the name, model type, current version, etc.

#### 11.2 Modem

Check the status of your modem under *Status* > *Modem*.

| System         | Network | Services   | Firewall | QoS         | VPN             | Tools            | Application      | Status |
|----------------|---------|------------|----------|-------------|-----------------|------------------|------------------|--------|
|                |         |            | You      | ir password | have security r | isk, please clic | k here to change | 1      |
|                |         |            |          |             | Mod             | lem              |                  |        |
| Dialup         |         |            |          |             | mou             | em               |                  |        |
| Status         |         | modem is r | eady     |             |                 |                  |                  |        |
| Signal Level   |         | - (22)     |          |             |                 |                  |                  |        |
| RSSI           |         | -69 dBm    |          |             |                 |                  |                  |        |
| Register State | JS      | registered |          |             |                 |                  |                  |        |
| IMEI(ESN) Co   | ode     | 867377025  | 051750   |             |                 |                  |                  |        |
| IMSI Code      |         | 262011406  | 930165   |             |                 |                  |                  |        |
| Network Type   |         | 4G         |          |             |                 |                  |                  |        |
| PLMN           |         | 26201      |          |             |                 |                  |                  |        |
| LAC            |         | 2EE2       |          |             |                 |                  |                  |        |
| Cell ID        |         | 01E13103   |          |             |                 |                  |                  |        |

Here you can view the status of the modem including the signal strength.

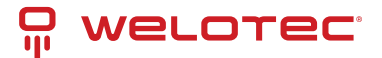

### **11.3 Traffic Statistics**

If you want to view the data consumption of the SIM card in the TK100, then you can do this under *Status* > *Traffic Statistics*.

| Your password have security risk, please click here to change!           Traffic Statistics           Dialup         Traffic Statistics           Month Receive Traffic         1,743KB           Month Transmit Traffic         3,547KB           Day Receive Traffic         1,743KB           Day Receive Traffic         3,547KB           Hour Receive Traffic         3,547KB           Hour Receive Traffic         7991B           Hour Transmit Traffic         7876B | System                | Network     | Services | Firewall | QoS           | VPN             | Tools            | Application      | Status |
|----------------------------------------------------------------------------------------------------|-----------------------|-------------|----------|----------|---------------|-----------------|------------------|------------------|--------|
| Traffic Statistics         Dialup         Month Receive Traffic       1,743KB         Month Transmit Traffic       3,547KB         Day Receive Traffic       1,743KB         Day Receive Traffic       1,743KB         Day Receive Traffic       3,547KB         Hour Receive Traffic       3,547KB         Hour Receive Traffic       7991B         Hour Transmit Traffic       7876B                                                                                         |                       |             |          | You      | ur password h | have security r | isk, please clic | k here to change | 4      |
| Dialup       Month Receive Traffic     1,743KB       Month Transmit Traffic     3,547KB       Day Receive Traffic     1,743KB       Day Transmit Traffic     3,547KB       Hour Receive Traffic     7901B       Hour Transmit Traffic     7876B                                                                                                    |                       |             |          |          |               | Traffic S       | itatistics       |                  |        |
| Month Receive Traffic1,743KBMonth Transmit Traffic3,547KBDay Receive Traffic1,743KBDay Transmit Traffic3,547KBHour Receive Traffic7991BHour Transmit Traffic7876B                                                                                                    | Dialup                |             |          |          |               |                 |                  |                  |        |
| Month Transmit Traffic     3,547KB       Day Receive Traffic     1,743KB       Day Transmit Traffic     3,547KB       Hour Receive Traffic     7991B       Hour Transmit Traffic     7876B                                                                                                    | Month Receive Traffic |             | 1,743KB  |          |               |                 |                  |                  |        |
| Day Receive Traffic     1,743KB       Day Transmit Traffic     3,547KB       Hour Receive Traffic     7991B       Hour Transmit Traffic     7876B                                                                                                    | Month Trans           | mit Traffic | 3,547KB  |          |               |                 |                  |                  |        |
| Day Transmit Traffic     3,547KB       Hour Receive Traffic     7991B       Hour Transmit Traffic     7876B                                                                                                    | Day Receive           | Traffic     | 1,743KB  |          |               |                 |                  |                  |        |
| Hour Receive Traffic 7991B<br>Hour Transmit Traffic 7876B                                                                                                    | Day Transmi           | t Traffic   | 3,547KB  |          |               |                 |                  |                  |        |
| Hour Transmit Traffic 7876B                                                                                                    | Hour Receive          | e Traffic   | 7991B    |          |               |                 |                  |                  |        |
|                                                                                                    | Hour Transm           | it Traffic  | 7876B    |          |               |                 |                  |                  |        |
|                                                                                                    | Class                 |             |          |          |               |                 |                  |                  |        |
| Phone -                                                                                                    | Clear                 |             |          |          |               |                 |                  |                  |        |

Here you can see the data that was received or transmitted monthly, daily and hourly. Via the button "*Clear*" you can reset the entries to 0.

#### 11.4 Alarm

Check the alarms generated by the TK100, e.g. created under 3.3.7. in the Alarm Manager. You can access this menu item under *Status > Alarm*.

| Sy  | stem         | Network     | Services | Firewall | QoS               | VPN             | Tools            | Application              | Status           |
|-----|--------------|-------------|----------|----------|-------------------|-----------------|------------------|--------------------------|------------------|
|     |              |             |          | You      | Ir password I     | have security r | isk, please clic | k here to change         |                  |
|     |              |             |          |          |                   | Ala             | rm               |                          |                  |
| D   | Status       | Level       |          | Date     |                   |                 |                  | Content                  |                  |
| 1   | raise        | INFO        |          | Fri Seg  | 28 16:36:50 201   | 18              |                  | Interface cellular,chang | ed state to up   |
| 2   | raise        | INFO        |          | Thu Se   | p 27 16:53:14 20  | )18             |                  | Interface cellular,chang | ped state to up  |
| 3   | raise        | INFO        |          | Tue Au   | g 1 15:01:12 201  | 17              |                  | Interface cellular,chang | ped state to up  |
| 4   | raise        | INFO        |          | Thu Se   | p 20 15:47:27 20  | 018             |                  | Interface cellular,chang | ed state to down |
| 5   | raise        | INFO        |          | Tue Se   | p 18 15:28:15 20  | )18             |                  | Interface cellular,chang | ped state to up  |
| 6   | raise        | INFO        |          | Thu Se   | p 20 14:57:49 20  | 018             |                  | Interface cellular,chang | ed state to down |
| 7   | raise        | INFO        |          | Tue Se   | p 18 15:26:36 20  | )18             |                  | Interface cellular,chang | ed state to up   |
| 8   | raise        | INFO        |          | Tue Se   | p 18 15:29:40 20  | 018             |                  | Interface cellular,chang | ped state to up  |
| 9   | raise        | INFO        |          | Tue Se   | p 18 15:26:16 20  | )18             |                  | Interface cellular,chang | ed state to up   |
| 10  | raise        | INFO        |          | Tue Se   | p 18 16:01:10 20  | 018             |                  | Interface cellular,chang | ed state to down |
| 11  | raise        | INFO        |          | Tue A    | ig 1 14:00:21 201 | 17              |                  | Interface cellular,chang | ped state to up  |
|     |              |             |          |          |                   |                 |                  |                          |                  |
| Cle | ar All Alarm | Confirm All | Alarms   |          |                   |                 |                  |                          |                  |

In this example, the monthly limit of the SIM card has been reached. With the button "*Clear All Alarms*" you can clear all alarms and with "*Confirm All Alarms*" you confirm that you have taken note of the alarm.

#### **11.5 Network Connections**

Via Status > Network Connections you can get an overview of the network connections of the TK100.

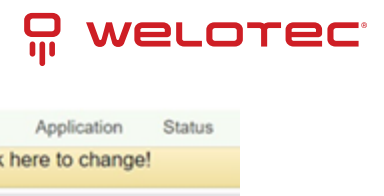

| System           | Network    | Services                    | Firewall      | QoS         | VPN                | Tools          | Application      | Status |  |  |
|------------------|------------|-----------------------------|---------------|-------------|--------------------|----------------|------------------|--------|--|--|
|                  |            |                             | You           | ur password | have security risk | k, please clic | k here to change | 1      |  |  |
|                  |            |                             |               |             | Network Con        | nections       |                  |        |  |  |
| NAN              |            |                             |               |             |                    |                |                  |        |  |  |
| MAC Address      | s          | 00:18:05:0                  | C:C3:9B       |             |                    |                |                  |        |  |  |
| Connection T     | fype       | Dynamic A                   | ddress (DHCP) |             |                    |                |                  |        |  |  |
| IP Address       |            | 0.0.0.0                     |               |             |                    |                |                  |        |  |  |
| Netmask          |            | 0.0.0.0                     |               |             |                    |                |                  |        |  |  |
| Gateway          |            | 0.0.0.0                     |               |             |                    |                |                  |        |  |  |
| DNS              |            | 0.0.0.0                     |               |             |                    |                |                  |        |  |  |
| MTU              |            | 1500                        |               |             |                    |                |                  |        |  |  |
| Status           |            | Renewing.                   |               |             |                    |                |                  |        |  |  |
| Connection ti    | ime        |                             |               |             |                    |                |                  |        |  |  |
| Remainding Lease |            | 0 day, 00:0                 | 0:00          |             |                    |                |                  |        |  |  |
| Renew Re         | lease      |                             |               |             |                    |                |                  |        |  |  |
|                  |            |                             |               |             |                    |                |                  |        |  |  |
| Connection 1     | Туре       | Dialup                      |               |             |                    |                |                  |        |  |  |
| IP Address       |            | 37.80.83.1                  | 57            |             |                    |                |                  |        |  |  |
| Netmask          |            | 255.255.25                  | 5.252         |             |                    |                |                  |        |  |  |
| Gateway          |            | 37.80.83.1                  | 58            |             |                    |                |                  |        |  |  |
| DNS              |            | 10.74.210.210,10.74.210.211 |               |             |                    |                |                  |        |  |  |
| MTU              |            | 1500                        |               |             |                    |                |                  |        |  |  |
| Status           |            | Connected                   |               |             |                    |                |                  |        |  |  |
| Connection t     | ime        | 0 day, 02:3                 | 6:53          |             |                    |                |                  |        |  |  |
| Connect D        | Disconnect |                             |               |             |                    |                |                  |        |  |  |
| LAN              |            |                             |               |             |                    |                |                  |        |  |  |
| Connection 1     | Type       | Static IP                   |               |             |                    |                |                  |        |  |  |
| MAC Addres       | s          | 00:18:05:0                  | C:C3:9C       |             |                    |                |                  |        |  |  |
| IP Address       |            | 192.168.2.                  | 1             |             |                    |                |                  |        |  |  |
| Netmask          |            | 255.255.25                  | 5.0           |             |                    |                |                  |        |  |  |
| Gateway          |            |                             |               |             |                    |                |                  |        |  |  |
| DNS              |            |                             |               |             |                    |                |                  |        |  |  |
| MTU              |            | 1500                        |               |             |                    |                |                  |        |  |  |

Here you can see at a glance the network connections via WAN, dialup or LAN.

#### 11.6 Route Table

If you want to have an overview of the routing table in TK100, select *Status > Route Table* from the menu.

| System       | Network | Services        | Firewall | QoS           | VPN               | Tools           | Application       | Status |  |  |  |
|--------------|---------|-----------------|----------|---------------|-------------------|-----------------|-------------------|--------|--|--|--|
|              |         |                 | You      | ir password h | have security ris | sk, please clic | k here to change! |        |  |  |  |
|              |         |                 |          |               | Dente 1           |                 |                   |        |  |  |  |
|              |         |                 |          | Route table   |                   |                 |                   |        |  |  |  |
| Destination  |         | Netmask         | Gatev    | way           | Metric            | Interface       |                   |        |  |  |  |
| 192.168.2.0  |         | 255.255.255.255 | 0.0.0    | 0             | 0                 | tun0            |                   |        |  |  |  |
| 37.80.83.156 |         | 255 255 255 252 | 0.0.0    | 0             | 0                 | cellular        |                   |        |  |  |  |
| 192.168.2.0  |         | 255 255 255 0   | 0.0.0    | 0             | 0                 | lan0            |                   |        |  |  |  |
| 127.0.0.0    |         | 255.0.0.0       | 0.0.0    | 0             | 0                 | lo              |                   |        |  |  |  |
| default      |         | 0.0.0.0         | 37.80    | 83.158        | 0                 | cellular        |                   |        |  |  |  |

After clicking on Route Table you will see the routing table of the TK100.

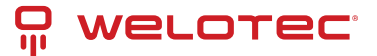

## 11.7 Device List

| System    | Network  | Services  | Firewall    | QoS          | VPN             | Tools           | Application       | Status |  |  |  |  |
|-----------|----------|-----------|-------------|--------------|-----------------|-----------------|-------------------|--------|--|--|--|--|
|           |          |           | You         | r password h | ave security ri | sk, please clic | k here to change! |        |  |  |  |  |
|           |          |           | Device List |              |                 |                 |                   |        |  |  |  |  |
| Interface | MAC Ad   | dress     |             | IP Addres    | 15              |                 | Host              |        |  |  |  |  |
| usb0      | 4C:54:95 | :45:E5:D5 |             | 37.80.83.    | 158             |                 |                   |        |  |  |  |  |
| lan0      | 00:0E:C  | CD 23 FE  |             | 192.168.2    | .12             |                 |                   |        |  |  |  |  |

Under the menu item *Status > Device List* all devices connected to the TK100 are displayed.

Overview of the devices connected to the TK100.

## 11.8 Log

Documentation of the system events (logs) of the TK100. You can reach this area under *Status > Log*.

| Syst   | om Net         | work Se               | rvices    | Firewall             | QoS               | VPN                                                                                                    | Tools                     | Application             | Status         |
|--------|----------------|-----------------------|-----------|----------------------|-------------------|----------------------------------------------------------------------------------------------------|---------------------------|-------------------------|----------------|
|        |                |                       |           | You                  | r password        | have security                                                                                                    | risk, please clic         | k here to change        | el.            |
|        |                |                       |           |                      |                   |                                                                                                    |                           |                         |                |
|        |                |                       | when      | localitemote add     | resses exist with | L0<br>n the same /24 su                                                                                                    | g<br>briet asrtcontig ene | points, (silence this w | eming withifco |
| notice | Oct 1 16:29:12 | openvpn(401)          | 5] TUN    | TAP device tun0 o    | pened             |                                                                                                    |                           |                         |                |
| notice | Oct 1 16:29:12 | openvpn(401)          | 5] TUN    | TAP TX queue len     | ngth set to 100   |                                                                                                    |                           |                         |                |
| notice | Oct 1 16:29:12 | openvpn(401)          | 5] do_if  | config. tl->ipv6=0,  | 8->did_ifconfig_  | pv6_setup=0                                                                                                    |                           |                         |                |
| notice | Oct 1 16:29:12 | openvpn(401)          | 5] /sbin/ | ifconfig tun0 192.1  | 168.3.0 pointopo  | int 192.168.2.0 mb                                                                                                    | u 1500                    |                         |                |
| notice | Oct 1 16:29:12 | openvpn(401)          | 5] /tmp/  | OpenVPN_T_1.up       | tun0 1500 1557    | 192.168.3.0 192.1                                                                                                    | 168.2.0 init              |                         |                |
| info   | Oct 1 16:29:12 | openvpn-<br>up(29129) | tunne     | (Open/VPN_T_1)       | tun0 up: 192.16   | 8.3.0 <=> 192.168                                                                                                    | 2.0, tun mtu: 1500, li    | nk mtu: 1557            |                |
| debug  | Oct 1 16:29:12 | openvpn-<br>up(29129) | add A     | VCL rule: enabled    | to accept & log.  | (proto: 1, 0.0.0/0                                                                                                    | port 7110.7113 => 1       | 92.168.2.12 port 7110   | ], Test        |
| debug  | Oct 1 16:29:12 | openvpn-<br>up(29129) | apply     | ing MAC-IP rules     |                   |                                                                                                    |                           |                         |                |
| info   | Oct 1 16:29:12 | openvpn-<br>up(29129) | stop_     | qoslimit.old interfa | ace name not ge   | t in the second second s |                           |                         |                |
| info   | Oct 1 16:29:12 | openvpn-<br>up(29129) | rateli    | mit_enable is 0      |                   |                                                                                                    |                           |                         |                |
| info   | Oct 1 16:29:12 | openvpn-<br>up(29129) | frew      | all ACL does not e   | xist for domain r | ules.                                                                                                    |                           |                         |                |
| info   | Oct 1 16:29:12 | openvpn-<br>up(29129) | Clear     | connection table     | in openvpn up     |                                                                                                    |                           |                         |                |
| notice | Oct 1 16:29:12 | openvpn(401)          | 5] UDP    | 4 link local: [unde  | a.                |                                                                                                    |                           |                         |                |
| notice | Oct 1 16:29:12 | openvpn(401)          | 5] UDP    | 4 link remote: [AF   | [INET]192.168.    | 2.12:1194                                                                                                    |                           |                         |                |
| info   | Oct 1 16:29:12 | udhcpc[460]           | Send      | ing discover         |                   |                                                                                                    |                           |                         |                |
| info   | Oct 1 16:29:15 | udhcpc[460]           | Send      | ing discover         |                   |                                                                                                    |                           |                         |                |
|        |                |                       |           | Clear Log            | Download          | Log File D                                                                                                    | ownload System (          | Diagnosing Data         |                |

This page displays the system log, which can be downloaded here.

It may happen that problems cannot be diagnosed and rectified immediately. In these cases, we ask you to send the diagnostic log to Welotec. To do this, click on "*Download System Diagnosing Data*", and then send us the log with a description of the error to [support@welotec.com][*Email: support@welotec.com*]

#### 11.9 Third Party Software

Here are the software terms and licenses from all third party vendors related to the TK100 router series.

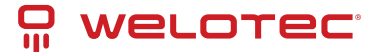

| The copyrights for certain portions of the Software may be owned or licensed by other third parties ("Third Party Software") and |                                                                |          |          |     |     |       |             | ") and |  |  |
|----------------------------------------------------------------------------------------------------|----------------------------------------------------------------|----------|----------|-----|-----|-------|-------------|--------|--|--|
| Third Party Software Notices                                                                                                    |                                                                |          |          |     |     |       |             |        |  |  |
|                                                                                                    | Your password have security risk, please click here to change! |          |          |     |     |       |             |        |  |  |
| System                                                                                                    | Network                                                        | Services | Firewall | QoS | VPN | Tools | Application | Status |  |  |

used and distributed under license. The Third Party Notices includes the acknowledgements, notices and licenses for the Third Party Software. The Third Party Notices can be viewed via the Web Interface. The Third Party Software is licensed according to the applicable Third Party Software license notwithstanding anything to the contrary in this Agreement. The Third Party Software contains copyrighted software that is licensed under the GPL/LGPL or other copyleft licenses. Copies of those licenses are included in the Third Party Notices. Welotec's warranty and liability for Welotec's modification to the software shown below is the same as Welotec's warranty and liability for the product this Modifications come along with. It is described in your contract with Welotec (including General Terms and Conditions) for the product. You may obtain the complete Corresponding Source code from us for a period of three years after our last shipment of the Software by sending a request letter to:

#### Welotec GmbH, Zum Hagenbach 7, 48366 Laer, Germany

Please include "Source for Welotec TK500" and the version number of the software in the request letter. This offer is valid to anyone in receipt of this information.

#### bridge-utils

V1.0.4

Copyright (C) 2000 Lennert Buytenhek

This program is free software; you can redistribute it and/or modify it under the terms of the GNU General Public License as published by the Free Software Foundation, version 2 of the License. This program is distributed by the holder of the Copyright in the hope that it will be useful, but WITHOUT ANY WARRANTY by the holder of the Copyright; without even the inclined warranty of MERCHANTABILITY or FITNESS FOR A PARTICULAR PURPOSE. See the GNU General Public License for more details.

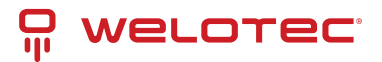

# 12 Technical Data

#### **12.1 Device properties**

| Property               | Value                     |
|------------------------|---------------------------|
| Dimensions (W x H x D) | 90 x 90 x 25 mm           |
| Operating voltage      | 230 V AC to 9 V – 36 V DC |
| Approval               | CE compliant              |

#### 12.2 Environmental requirements

| Property                    | Value                    |
|-----------------------------|--------------------------|
| Operating temperature range | -20 to +70 °C            |
| Air humidity                | 5 - 95 %, non condensing |
| Concussions                 | IEC 60068-2-27           |
| Free fall                   | IEC 60068-2-32           |
| Vibration                   | IEC 60068-2-6            |

#### 12.3 Radio frequencies

#### 12.3.1 Radio frequencies LTE Europe

| Fre-<br>quency | Frequency range and transmission power                                                                            |
|----------------|----------------------------------------------------------------------------------------------------|
| Band 1         | Frequency range Down: 2110 MHz – 2170 MHz Frequency range Up: 1920 MHz – 1980 MHz Max. transmission power: 200 mW |
| Band 3         | Frequency range Down: 1805 MHz – 1880 MHz Frequency range Up: 1710 MHz – 1785 MHz Max. transmission power: 200 mW |
| Band 7         | Frequency range Down: 2620 MHz – 2690 MHz Frequency range Up: 2500 MHz – 2570 MHz Max. transmission power: 200 mW |
| Band 8         | Frequency range Down: 925 MHz – 960 MHz Frequency range Up: 880 MHz – 915 MHz Max. transmission power: 200 mW     |
| Band 20        | Frequency range Down: 791 MHz – 821 MHz Frequency range Up: 832 MHz – 862 MHz Max. transmission power: 200 mW     |
| Band 28        | Frequency range Down: 703 MHz – 748 MHz Frequency range Up: 758 MHz – 803 MHz Max. transmission power: 200 mW     |

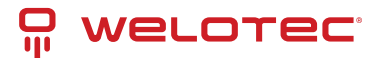

#### 12.3.2 Radio frequencies UMTS Europe

| Fre-<br>quency | Frequency range and transmission power                                                                            |
|----------------|----------------------------------------------------------------------------------------------------|
| Band 1         | Frequency range Down: 2110 MHz – 2170 MHz Frequency range Up: 1920 MHz – 1980 MHz Max. transmission power: 251 mW |
| Band 8         | Frequency range Down: 925 MHz – 960 MHz Frequency range Up: 880 MHz – 915 MHz Max. transmission power: 251 mW     |

#### 12.3.3 Radio frequencies GSM Europe

| Fre-<br>quency | Frequency range and transmission power                                                                              |
|----------------|----------------------------------------------------------------------------------------------------|
| GSM 900        | Frequency range Down: 925 MHz – 960 MHz Frequency range Up: 880 MHz – 915 MHz Max. trans-<br>mission power: 1995 mW |
| GSM<br>1800    | Frequency range Down: 1805 MHz – 1880 MHz Frequency range Up: 1710 MHz – 1785 MHz Max. transmission power: 40 mW    |

#### 12.3.4 Radio frequencies LTE Asia

| Fre-<br>quency | Frequency range and transmission power                                                                            |
|----------------|----------------------------------------------------------------------------------------------------|
| Band 1         | Frequency range Down: 2110 MHz – 2170 MHz Frequency range Up: 1920 MHz – 1980 MHz Max. transmission power: 200 mW |
| Band 3         | Frequency range Down: 1805 MHz – 1880 MHz Frequency range Up: 1710 MHz – 1785 MHz Max. transmission power: 200 mW |
| Band 7         | Frequency range Down: 2620 MHz – 2690 MHz Frequency range Up: 2500 MHz – 2570 MHz Max. transmission power: 200 mW |
| Band 8         | Frequency range Down: 925 MHz – 960 MHz Frequency range Up: 880 MHz – 915 MHz Max. transmission power: 200 mW     |
| Band 20        | Frequency range Down: 791 MHz – 821 MHz Frequency range Up: 832 MHz – 862 MHz Max. transmission power: 200 mW     |
| Band 28        | Frequency range Down: 703 MHz – 748 MHz Frequency range Up: 758 MHz – 803 MHz Max. transmission power: 200 mW     |

#### 12.3.5 Radio frequencies UMTS Asia

| Fre-<br>quency | Frequency range and transmission power                                                                            |
|----------------|----------------------------------------------------------------------------------------------------|
| Band 1         | Frequency range Down: 2110 MHz – 2170 MHz Frequency range Up: 1920 MHz – 1980 MHz Max. transmission power: 251 mW |
| Band 8         | Frequency range Down: 925 MHz – 960 MHz Frequency range Up: 880 MHz – 915 MHz Max. transmission power: 251 mW     |
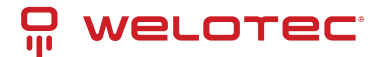

### 12.3.6 Radio frequencies GSM Asia

| Fre-<br>quency | Frequency range and transmission power                                                                              |
|----------------|----------------------------------------------------------------------------------------------------|
| GSM 900        | Frequency range Down: 925 MHz – 960 MHz Frequency range Up: 880 MHz – 915 MHz Max. transmis-<br>sion power: 1995 mW |
| GSM<br>1800    | Frequency range Down: 1805 MHz – 1880 MHz Frequency range Up: 1710 MHz – 1785 MHz Max. transmission power: 1000 mW  |

### 12.3.7 Radio frequencies UMTS Global

| Fre-<br>quency | Frequency range and transmission power                                                                            |
|----------------|----------------------------------------------------------------------------------------------------|
| Band 1         | Frequency range Down: 2110 MHz – 2170 MHz Frequency range Up: 1920 MHz – 1980 MHz Max. transmission power: 251 mW |
| Band 8         | Frequency range Down: 925 MHz – 960 MHz Frequency range Up: 880 MHz – 915 MHz Max. transmission power: 251 mW     |

## 12.3.8 Radio frequencies GSM Global

| Fre-<br>quency | Frequency range and transmission power                                                                              |
|----------------|----------------------------------------------------------------------------------------------------|
| GSM 900        | Frequency range Down: 925 MHz – 960 MHz Frequency range Up: 880 MHz – 915 MHz Max. trans-<br>mission power: 1995 mW |
| GSM<br>1800    | Frequency range Down: 1805 MHz – 1880 MHz Frequency range Up: 1710 MHz – 1785 MHz Max. transmission power: 40 mW    |

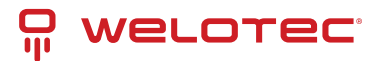

## **13 Support**

Send an email to the following address in case of problems with installation and operation: [sup-port@welotec.com][Email: support@welotec.com]

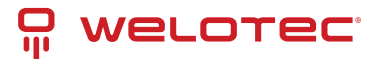

## **14 CE Declaration of Conformity**

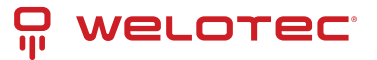

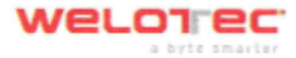

### **Declaration of conformity**

#### Holder:

Welotec GmbH Zum Hagenbach 7 48366 Laer GERMANY

declares that the product:

#### Product:

Industrial Wireless Router

#### Identification:

TK1XXX-XX ( with X 0 to 9 or A to Z or nothing)

#### Complies with:

| - | Low Volt | age Directive 2014/35/EU            |
|---|----------|-------------------------------------|
|   | G        | EN 62368-1 :2014 +A11:2017          |
| - | Radio Eq | uipment Directive 2014/53/EU:       |
|   | c        | ETSI EN 301 328 V2.2.2 (2019-07)    |
|   | 0        | ETSI EN 301 489-1 V2.2.3 (2019-11)  |
|   | 0        | ETSI EN 301 489-17 V3.2.3 (2020-07) |
|   | 0        | ETSI EN 301 489-52 V1.1.0 (2016-11) |
|   | o a      | ETSI EN 301 511 V12.5.1 (2017-03)   |
|   | 0        | ETSI EN 908-1 V13.1.1 (2019-11)     |
|   | 0        | ETSI EN 908-2 V11.1.2 (2019-08)     |
|   | 0        | ETSI EN 908-13 V13.1.1 (2019-07)    |
|   | D        | EN 62311:2008                       |
| - | EMC Dire | ctive 2014/30/EU                    |
|   | 0        | EN 55032:2015                       |
|   | 0        | EN 55035:2017                       |
|   | 0        | EN 61000-3-2:2014                   |

- EN 61000-3-3:2013
- RoHS 2 Directive 2011/65/EU & 2015/863/EU

# CE

The corresponding markings appear under the appliance.

Welotec GmbH Zum Hagenbach 7 D-48366 Laer For: +49(2)2554 B130 00 E-mail: inio@welotec.com

December 21, 2021 Date

< C Signature (Jos Zenner, CTO)

www.welotec.com 1 info@welotec.com

Welcter Crubit Zum Hagenhach 7 - D - 45386 user Fan: + 49 (0)25 54 / 91 30 - 00 Fan: + 49 (0)25 54 / 91 30 - 30 Hanodisnegister Stolnik, st. HKB 3360 Uni Idle, DE121631449 Souver-Nr. 311/5806/2240 Souver-Nr. 311/5806/2240 UNIC: 314/5806/2240 Denied Khavies

Sazdužtači kraci USD Paprienti / HBI Zivilangen De Bennak UBM Deutsche Bank XSV Verbin (alleinvenstangsbenaktig) IBXX DEBA dav2 6024 0092 2640 00 Jas Zennar BKC DEUtiti (1942) UR Zehlengen Kolsseckoser Stalefur, Itals DC134035 1060 0003 0202 32 BC WEA210151F

www.welotec.com info@welotec.com +49 2554 9130 00